## National Cheng Kung University

### Student Leave Management System

NCKU students shall apply for a leave of absence online, starting from the fall semester of the 2017-18 academic year.

Responsible Office: The Student Assistance Division under the Office of Student Affairs Responsible staffer: Hsieh, Yen-Chu, ext. 50340 Date of Presentation Update: September 11, 2024

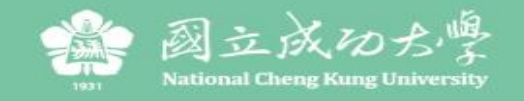

#### 國立成功大學學生請假系統

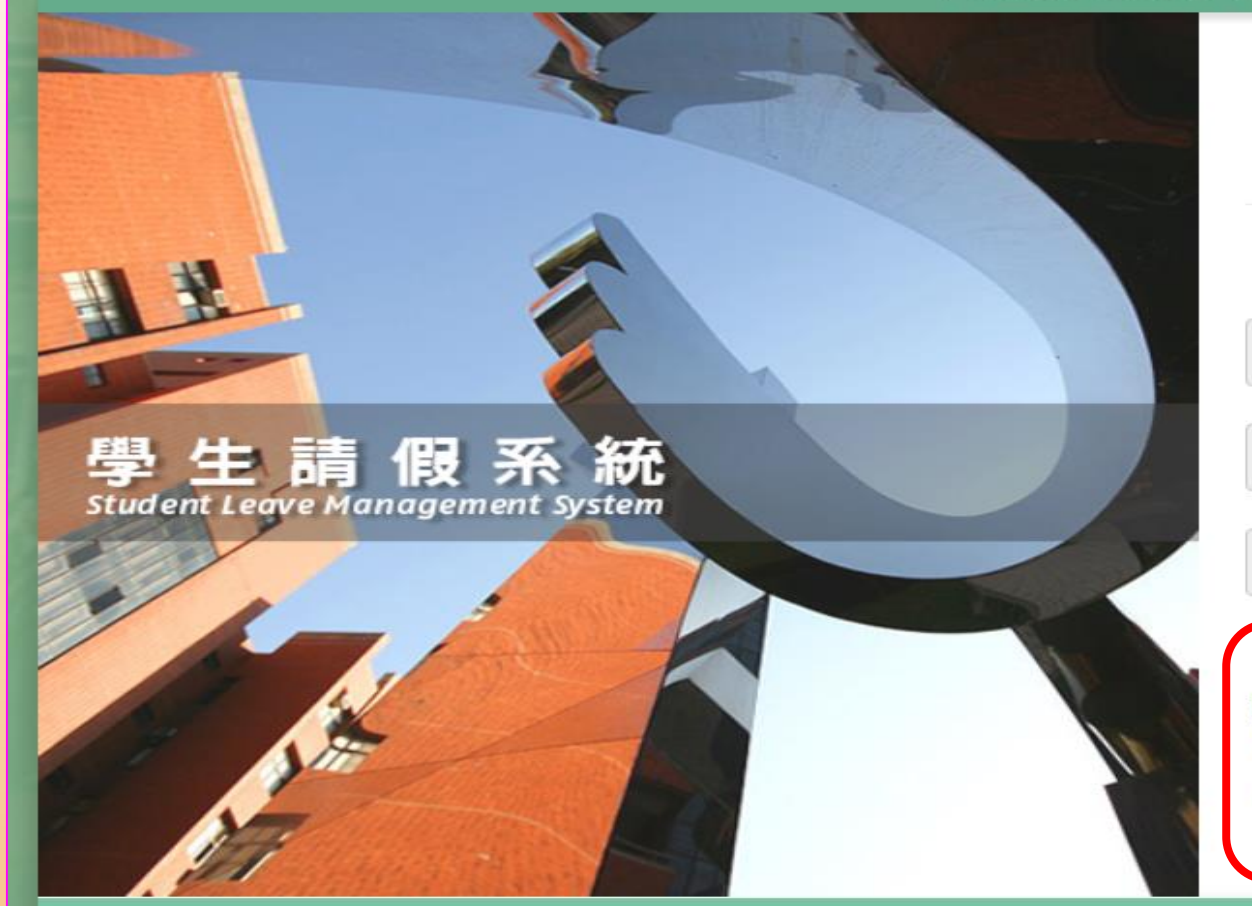

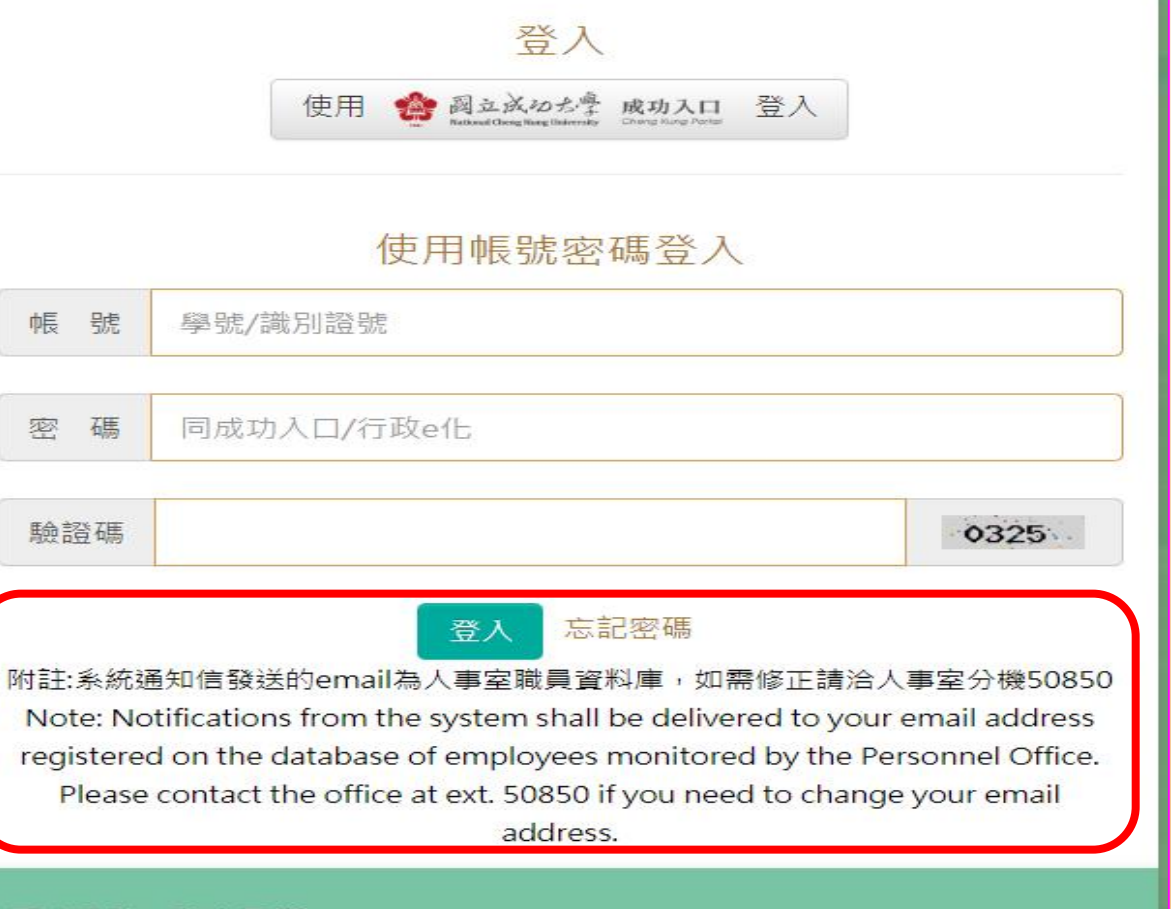

版權所有:國立成功大學|住址:70101 台南市東區大學路一號|電話:(06)2757575 ext 50340 服務時間:週一~ 週五 08:00~17:00 | Copyright (c) 2019 National Cheng Kung University all rights reserved 瀏覽本站建議使用1024×768解析度,服務信箱: z8809006@email.ncku.edu.tw | 開發單位:成功大學計網中心 資訊系統發展組

Login : NCKU Homepage  $\rightarrow$  Cheng Kung Portal  $\rightarrow$  Student Leave Application Online system <u>http://leavesys.ncku.edu.tw</u> (scheduled to begin operation from September 27)

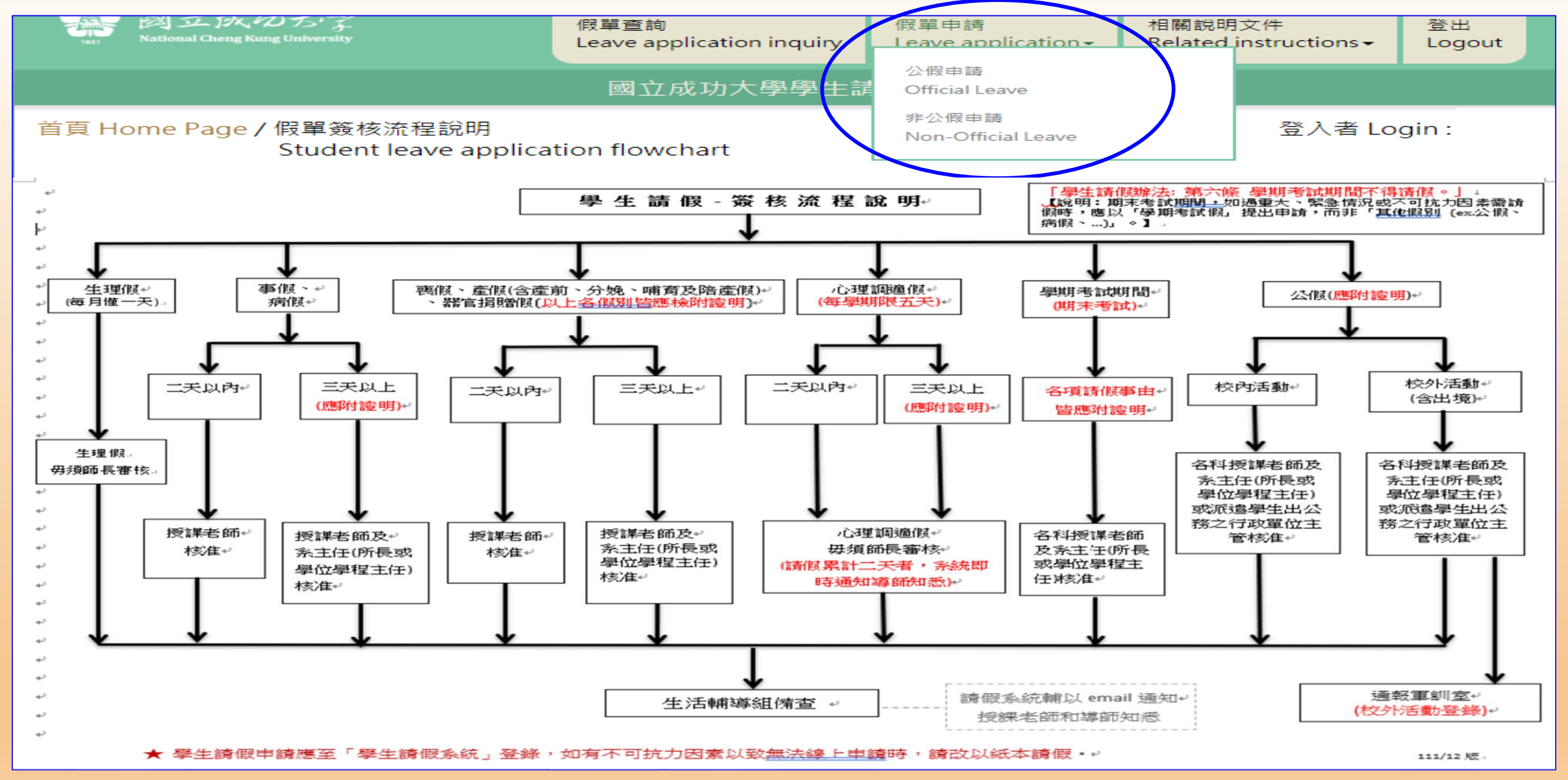

After login, please read "the NCKU Student Leave Application Flow Chart" and select the type of leave under the link of Leave Application: select Official Leave or Non-official Leave.

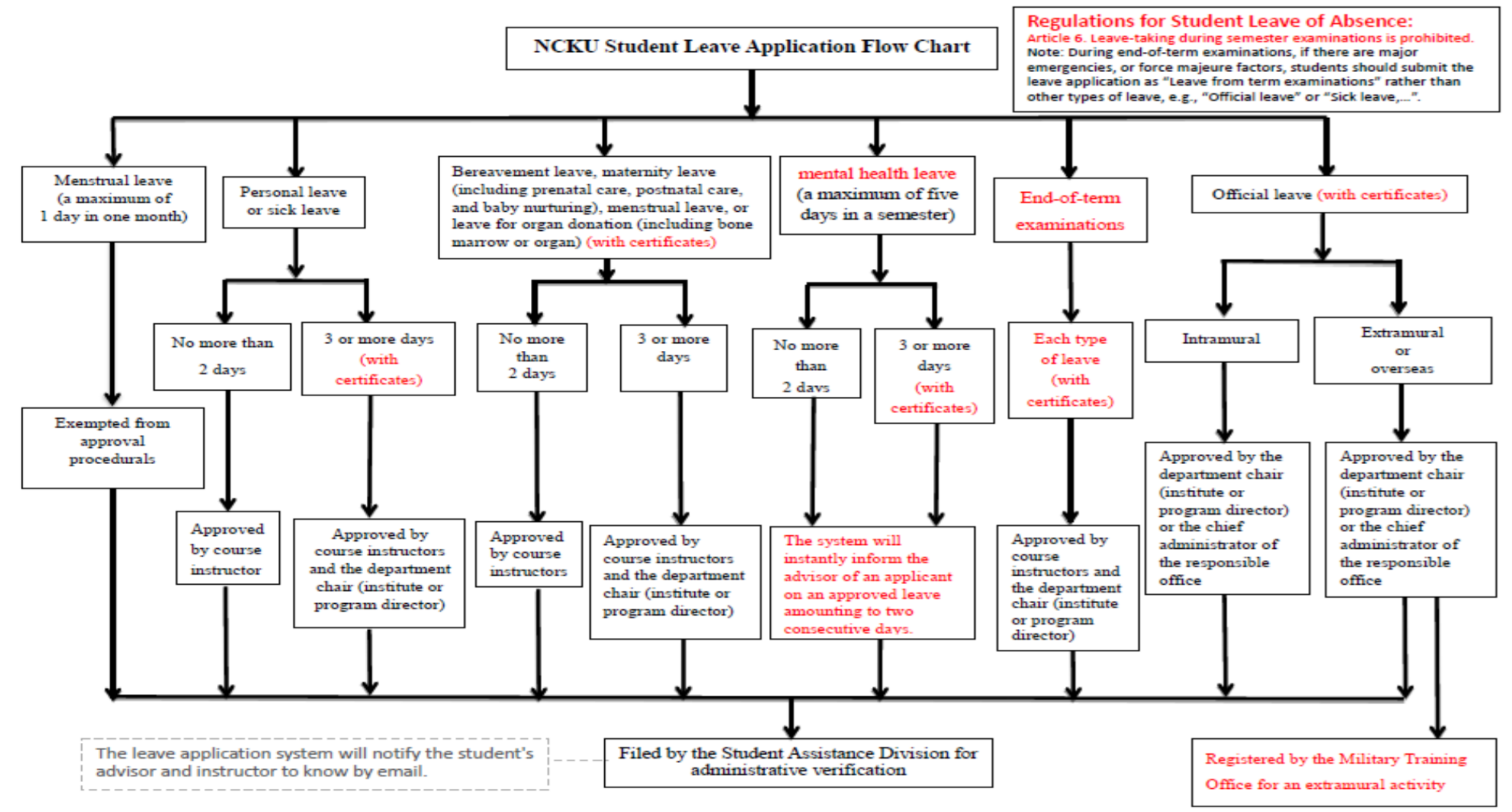

★ Applications should be submitted and processed online. Applicants who fail to apply online due to unforeseen contingencies are allowed to submit a written application for approval.

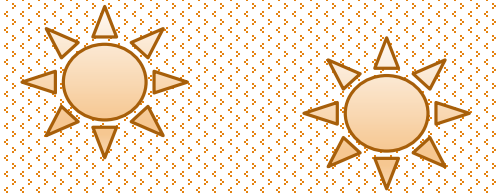

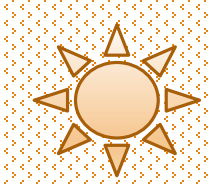

# Non-official Leave

(Students)

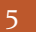

# Select "Type of Leave" and please read "Instructions for Type of Leave" and "Important Notes" to safeguard your rights and interests.

| 首頁 Home Page / 假單申請-非公假<br>Non-official Leave Application                                                                                                    | 登入者:                        |
|----------------------------------------------------------------------------------------------------|-----------------------------|
| 中文版 English<br>To protect your rights and interests, please read the following notes for your leave application.<br>1. Applications for leave of absence, except an application for sick leave, menstrual leave or mental health leave, should be submitted<br>approval in advance of the leave. In case of severe illness, emergency, or unforeseen contingencies, applicants will be allowed to<br>the designated form, which shall be approved by course instructors before being processed by the Student Assistance Division | ed for<br>to complete<br>n. |
| <ol> <li>Applications for leave during the end-of-term examination period (with certificates) shall be approved by course instructors<br/>and the department chair(or director of the graduate institute or the program).</li> </ol>                                                                                                    |                             |
| 3. Applications shall be submitted with relevant certificates or documents for approval, which shall be uploaded online. Those found<br>or inconsistent with attachments shall not be processed.<br>Submitted certificates should be titled in Chinese, English, or numerals. Do not use other symbols.                                                                                                    | d to be incomplete          |
| 4. If the roster of course instructors is not finalized in the first week of classes, applicants should submit their applications from the second an overdue application shall be processed according to the instruction in Rule No. 1.                                                                                                    | econd week.                 |

### Select type of leave based on your reasons.

| 姓名<br>Name of applicant        |                                                                                                    | 學號 Student ID No.                                                |                                                           |  |  |  |  |  |  |  |  |
|--------------------------------|----------------------------------------------------------------------------------------------------|------------------------------------------------------------------|-----------------------------------------------------------|--|--|--|--|--|--|--|--|
| 系所<br>Department/Institute     |                                                                                                    | 年級Year of study                                                  |                                                           |  |  |  |  |  |  |  |  |
| 請假假別<br>Type of leave          |                                                                                                    |                                                                  | <b>~</b>                                                  |  |  |  |  |  |  |  |  |
| 活動地點<br>Venue of activity      | 理調適假 mental health leave (每學期以五天為限) a maximum of five days in a semester<br>【假 Personal leave(應事先申請 requiring prior approval)          |                                                                  |                                                           |  |  |  |  |  |  |  |  |
| 請假事由<br>Reasons                | 病假 Sick leave<br>因疫(COVID-19)無法到課 absence due to COVID-19 Prevention                                                                   |                                                                  |                                                           |  |  |  |  |  |  |  |  |
| 事由類別<br>Type of Reason         | 產假 Maternity leave(含產前、分娩、哺育及陪產作<br>喪假 Bereavement leave<br>學期考試假 Leave from term examinations<br>器官揭贈假 Leave for organ donation(含骨髓、器 | 假 including prenatal care, postr<br>器官 including bone marrow and | natal care, baby nurturing, and paternal leave)<br>organ) |  |  |  |  |  |  |  |  |
| 行動電話<br>Mobile Phone No.       |                                                                                                    |                                                                  |                                                           |  |  |  |  |  |  |  |  |
| 常用信箱(系統通知用)<br>Frequently-used |                                                                                                    |                                                                  |                                                           |  |  |  |  |  |  |  |  |

# Please select "Type of Leave" and please read "Instructions for Type of Leave" and "Approval Procedures".

說明 Explanation

1.事假三天以上須檢具相關證明文件(請以電腦上傳附件)。 2.請假天數准假程序:(1)二天以內:由各科授課老師核准。(2)三天以上:由各科授課老師及系主任(所長或學位學程主任)核准。

1. Applications for personal leave for more than three days shall be submitted with I certificates. Attachments shall be uploaded online.

2. Approval procedures:

- (1) No more than two days: approved by course instructors.
- (2) Three or more days: approved by course instructors and the department chair (institute or program director).

#### 說明 Explanation

1.病假三天以上,須檢具醫療院所相關證明(請以電腦上傳附件)。

2.請假天數准假程序:(1)二天以內:由各科授課老師核准。(2)三天以上:由各科授課老師及系主任(所長或學位學程主任)核准。

- 1. Applications for sick leave for more than three days shall be submitted with a medical certificate issued by the hospital or clinic. Attachments shall be uploaded online.
- 2. Approval procedures:

(1)No more than three days: approved by course instructors and the academic advisor.

(2) More than three days: approved by course instructors, the academic advisor, and the department chair (institute or program director).

# Please complete all required columns in order. Submission will fail with uncompleted columns.

| 姓名<br>Name of applicant                                                                      |                                                                                                    |                                                                                                   | 學號 Student ID No.                                                     |                                                               |          |
|----------------------------------------------------------------------------------------------|----------------------------------------------------------------------------------------------------|---------------------------------------------------------------------------------------------------|-----------------------------------------------------------------------|---------------------------------------------------------------|----------|
| 素所<br>Department/Institute                                                                   |                                                                                                    |                                                                                                   | 年級Year of study                                                       |                                                               |          |
| 請假假別<br>Type of leave                                                                        | [                                                                                                    |                                                                                                   |                                                                       |                                                               | ~)       |
| 活動地點<br>Venue of activity                                                                    | ●校内 Intramural<br>○校外 Extramural □出境                                                                                                    | Overseas 請填國家及地區                                                                                  | 區名稱 Country/Region                                                    |                                                               |          |
| 請假事由<br>Reasons                                                                              |                                                                                                    |                                                                                                   |                                                                       |                                                               | ]        |
| 爭由類別<br>Type of Reason                                                                       | <ul> <li>無請同學正確勾選事由類》</li> <li>「旅遊(Travel)</li> <li>一競調</li> <li>一受訓(Training)</li> <li>「志」</li> <li>二請(Work study)</li> <li>□ 研討會 (Seminar)</li> </ul> | 制,以完整在校學習紀錄Ⅴ<br>(Contest) □参訪(Vis<br>E(Volunteer) □短期交拍<br>擔任主持人(Serving as a l<br>其他(如假單事由)Other | Vritten application received and<br>lit)   □                          | filed by Student Assistance<br>lent)<br>nunity/Club activity) | Division |
| 行動電話<br>Mobile Phone No.                                                                     |                                                                                                    |                                                                                                   |                                                                       |                                                               |          |
| 常用信箱(系統通知用)<br>Frequently-used<br>email<br>(for notification)                                |                                                                                                    |                                                                                                   |                                                                       |                                                               | ]        |
| 請假日期<br>Duration of Leave                                                                    | yyyy-mm-dd<br>【註:課程之主要授課老<br>(Note: Please select you                                                                                                   | ~ yyyy-mm-dd<br>師欄位,請勾選請假當日之<br>r course instructors in the                                       | 室前請假區閣課程 Course sea 二上課老師・】 e designated column.)                     | arch                                                          |          |
| 請假日數<br>Total days of leave                                                                  | 0                                                                                                    | 計算請假天數 Days of le                                                                                 | ave calculation 重新勾選課程 P                                              | Re-select courses                                             |          |
| 塗期理由(事假應事先<br>申請)<br>Reasons for overdue<br>application                                      |                                                                                                    |                                                                                                   |                                                                       |                                                               | ]        |
| 上傳證明文件<br>Uploading files<br>(請假日數三天以上 for<br>more than three<br>days)<br>(png/jpg/jpeg/pdf) | 注意:證明文件須有明確(<br>Note: A certificate uploa<br>and the name of applica<br>選擇懂案 未選擇任何懂<br>上傳 Upload                                                        | 的「活動日期」及「請假人<br>ided for a leave application<br>int lest it should be reject                      | 《姓名』,避免被還件<br>on must specify the date of activ<br>red by the system. | ity                                                           |          |

### **Personal Leave Application Examples and Instructions (1):**

★重要提醒(1):請假單送出申請後,未於請假申請日次日起算20天內完成准假程序,系統將自動退件(請同學務必與師長保持聯繫並留意簽核時程)。 如遇退件且仍需補請假者,應於系統中重新填單申請。

| 姓名<br>Name of applicant                                       | 測試生                                        | 學號 Student ID No.                                                                              | test               |  |  |  |  |  |  |  |  |
|---------------------------------------------------------------|--------------------------------------------|------------------------------------------------------------------------------------------------|--------------------|--|--|--|--|--|--|--|--|
| 系所<br>Department/Institute                                    | test                                       | 年級Year of study                                                                                | 1                  |  |  |  |  |  |  |  |  |
| 請假假別 Type of<br>leave                                         | 事假 Personal leave(應事先申請 requiring prior ap | proval)                                                                                        | ~                  |  |  |  |  |  |  |  |  |
| 請假事由<br>Reasons                                               | 旅遊 All colur will                          | nns must be con<br>fail with uncomr                                                            | pleted. Submission |  |  |  |  |  |  |  |  |
| 出境 Overseas                                                   | →無 No<br>○有 Yes 美國                         |                                                                                                |                    |  |  |  |  |  |  |  |  |
| 行動電話<br>Mobile Phone No.                                      | 0900111111 Please select of sched          | Please select duration of leave (and check out courses<br>scheduled during the period of leave |                    |  |  |  |  |  |  |  |  |
| 常用信箱(系統通知用)<br>Frequently-used<br>email<br>(for notification) | z8809006@email.ncku.edu.tw                 |                                                                                                |                    |  |  |  |  |  |  |  |  |
|                                                               | 2018-09-18 ~ 2018-09-19                    | 查詢請假區間課程 Course sea                                                                            | rch                |  |  |  |  |  |  |  |  |

### Personal Leave Application Examples and Instructions (2):

|                                         | 0500111111      |                |          |                                                  |                   | -                 |                   |                       |       |  |  |
|-----------------------------------------|-----------------|----------------|----------|--------------------------------------------------|-------------------|-------------------|-------------------|-----------------------|-------|--|--|
| Mobile Phone No.                        |                 |                |          | - 1                                              | Chock out         | the courses of    | chodulod fo       | or dates during the   |       |  |  |
| 常用信箱(条統通知用)<br>Frequently-used<br>email | z8809006@email. | ncku.edu       | ı.tw     |                                                  | period of l       | leave and sele    | ct the ones       | for the leave applica | itior |  |  |
| (for notification)                      |                 |                |          |                                                  |                   |                   |                   |                       |       |  |  |
| 2. Select the                           | 2018-09-12      | ~ 2            | 2018-0   | )9-13 資料處理中,請稍候 Please wait for data processing. |                   |                   |                   |                       |       |  |  |
| courses                                 | 勾選              | E H            | 星        | 節次                                               | 揮                 | 程之稱               | 主要授課老師            | 分機 借註                 |       |  |  |
| for the                                 | 全選 Select all   | Date           | 期<br>Day | Session                                          | Cou               | Telephone Remarks |                   |                       |       |  |  |
| application:                            |                 | 2018-          | -        |                                                  |                   |                   |                   | 授課老師名單                | 11    |  |  |
| Select one                              |                 | 09-12          | Ξ        | 3 管理學 MANAGEMENT 網頁訊息                            |                   | X                 |                   |                       |       |  |  |
| item                                    |                 | 2018-<br>09-12 | Ξ        | 9                                                | 線性代數              | LINEAR ALGEBRA    | 授課老師名單:<br>網頁訊息   |                       |       |  |  |
| (Select)<br>or all                      |                 | 2018-<br>09-13 | 四        | 4                                                | 統計學(一)            | STATISTICS (1)    | i 🔔 🗉             | 查詢成功! Completed       |       |  |  |
| items                                   |                 | 2018-<br>09-13 | 四        | 5                                                | 統計學(一)            | STATISTICS (1)    | TICS (1)          |                       |       |  |  |
| (Select all).                           |                 | 2018-<br>09-13 | 四        | 9                                                | 法文(三)             | FRENCH(3)         | FRENCH(3)         |                       |       |  |  |
| allowed.                                |                 | 2018-<br>09-13 | 四        | 10                                               | 法文(三)             | FRENCH(3)         |                   |                       |       |  |  |
| 請假日數<br>Fotal days of leave             | 0               | 言              | ·算請(     | 叚天數 Da                                           | ys of leave calcu | lation 重新勾選課和     | 물 Re-select cours | es                    |       |  |  |

### Personal Leave Application Examples and Instructions (3):

|                             | 2018-09-12                                                                                                    | ~              | 2018-         | -09-13        | 查詢請                 | 段區間額              | 眼程 Course sea | arch                                                                     |                              |               |
|-----------------------------|----------------------------------------------------------------------------------------------------|----------------|---------------|---------------|---------------------|-------------------|---------------|--------------------------------------------------------------------------|------------------------------|---------------|
| 假日期<br>uration of Leave     | 勾選<br>全選 Select all<br>取消 Cancel                                                                                                    | 日期<br>Date     | 星<br>期<br>Day | 節次<br>Session | 課<br>Cou            | 程名稱<br>irse title | 9             | 主要授課老師<br>Instructor                                                     | 分機<br>Telephone<br>extension | 備註<br>Remarks |
|                             | Image: A start of the start of the start | 2018-<br>09-12 | Ξ             | 3             | 管理學                 | MAN               | NAGEMENT      | After sel                                                                | all<br>ulod for              |               |
| 清假日期<br>Duration of Leave   | ×                                                                                                    | 2018-<br>09-12 | Ξ             | 9             | 線性代數                | LINEA             | AR ALGEBRA    | the two-day duration<br>of leave from Septemb<br>12 to 13, please submit |                              |               |
|                             | ✓                                                                                                    | 2018-<br>09-13 | 四             | 4             | 統計學(一)              | STA               | TISTICS (1)   |                                                                          |                              |               |
|                             | ~                                                                                                    | 2018-<br>09-13 | 四             | 5             | 統計學(一)              | STA               | TISTICS (1)   |                                                                          |                              |               |
|                             | ×                                                                                                    | 2018-<br>09-13 | 四             | 9             | 法文(三)               | FR                | ENCH(3)       | approval by your                                                         |                              | ur            |
|                             | ×                                                                                                    | 2018-<br>09-13 | 四             | 10            | 法文(三)               | FR                | ENCH(3)       | instructor and advisor.                                                  |                              |               |
| 請假日數<br>Total days of leave | 2                                                                                                    | Î              | +算請           | 假天數 Da        | ays of leave calcul | ation             | 重新勾選課和        | 물 Re-select cours                                                        | es                           |               |

### Personal Leave Application Examples and Instructions (4):

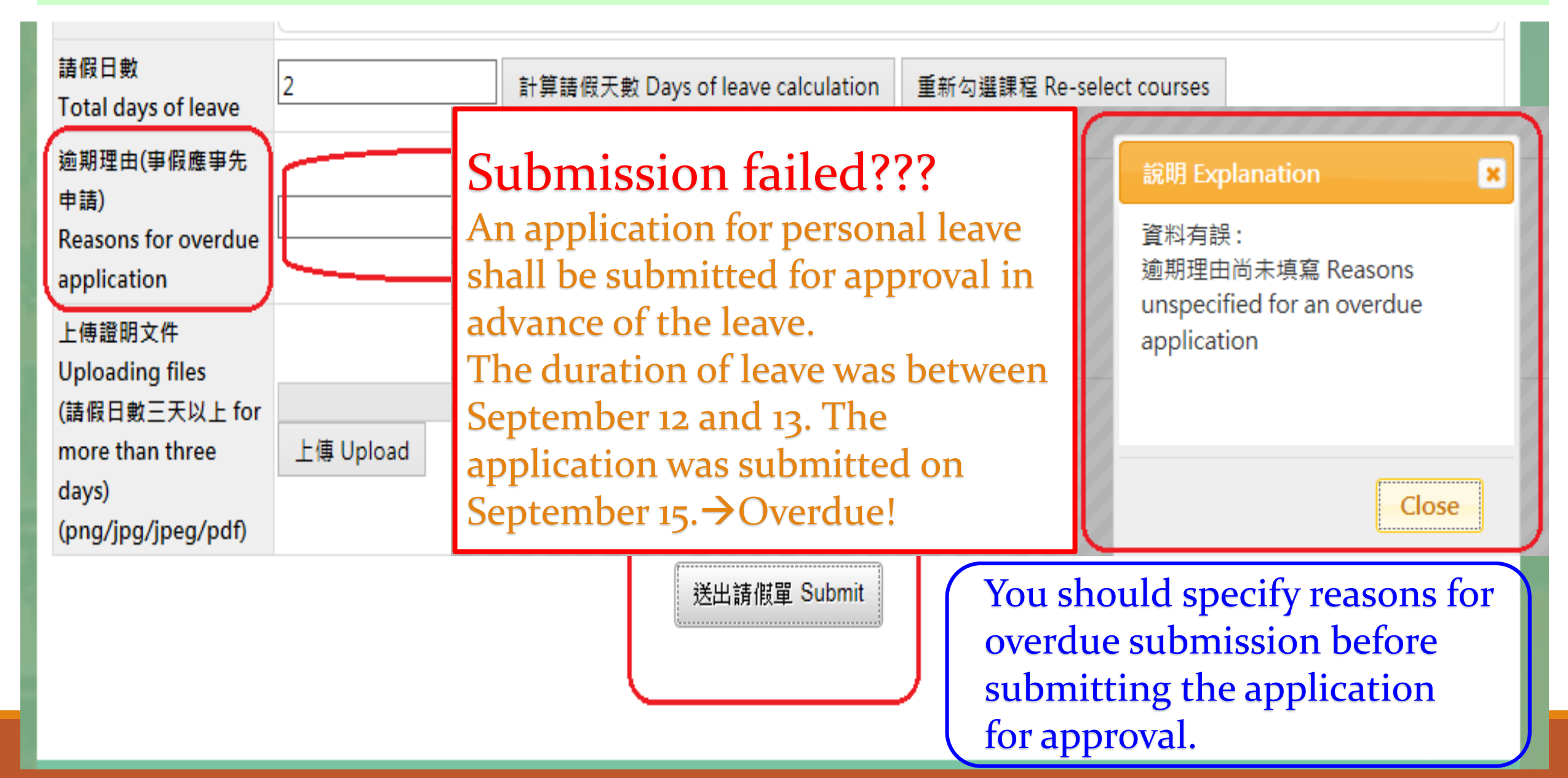

### Personal Leave Application Examples and Instructions (5):

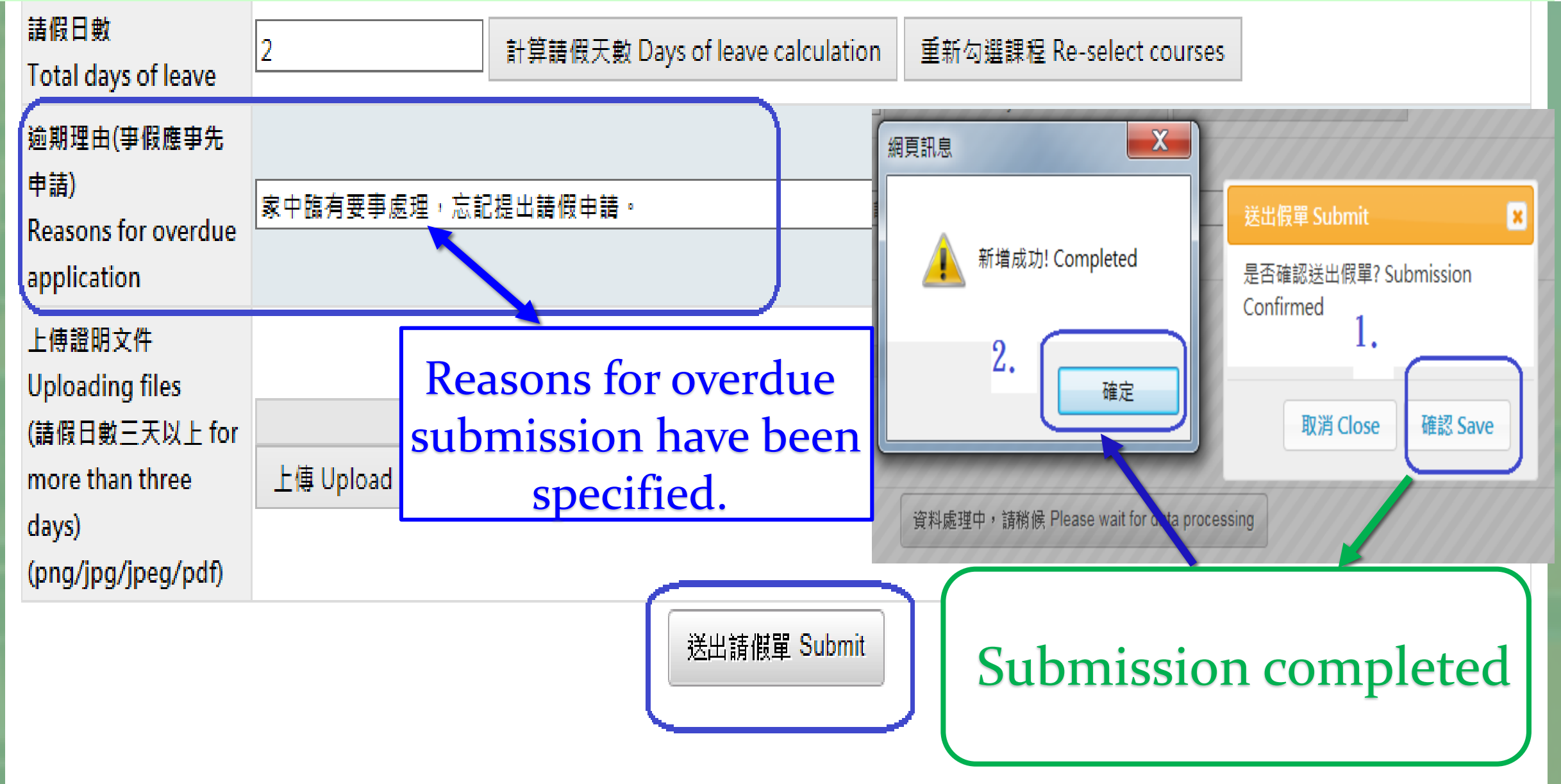

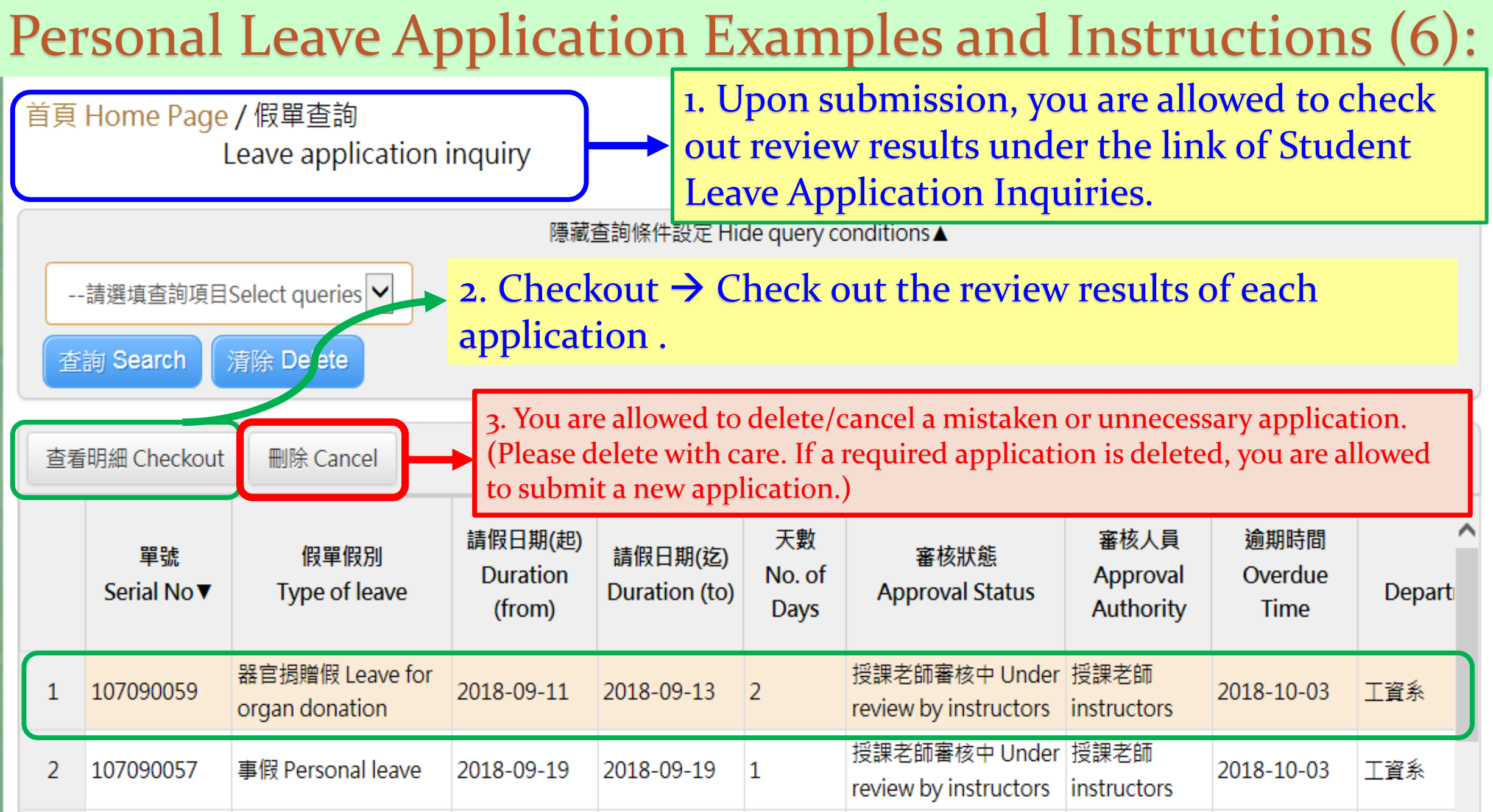

### Personal Leave Application Examples and Instructions (7):

課程審核狀態 Instructor approval status

You are allowed to check out review results and keep in contact with your instructors and advisor to facilitate the application process.

|   | 日期<br>Date     | 星期<br>Day | 節次<br>Sessio | n 課程名和            | 爯 Course title     | 課程<br>Course t               | 名稱(英文)<br>itle (English)    | 老師名稱<br>Instructor | 分機<br>Telephone<br>extension | 審核狀態<br>Approval state             |                                   |
|---|----------------|-----------|--------------|-------------------|--------------------|------------------------------|-----------------------------|--------------------|------------------------------|------------------------------------|-----------------------------------|
| 1 | 2018-<br>09-19 | Ξ         | 3            | 管理學               |                    | MANAGEM                      | IENT                        |                    |                              | 授課老師審核中 Unc<br>review by instructo |                                   |
| 2 | 2018-<br>09-19 | Ξ         | 9            | 線性代數              |                    | LINEAR ALC                   | GEBRA                       |                    |                              | 授課老師審核中 Unc<br>review by instructo |                                   |
|   |                |           | 課            | 程審核狀態 Iı          | nstructor appr     | oval status                  |                             |                    |                              |                                    |                                   |
|   |                |           |              |                   |                    |                              |                             |                    |                              |                                    |                                   |
|   |                |           | 稱<br>:le     | (英文)<br>(English) | 老師名稱<br>Instructor | 分機<br>Telephone<br>extension | 審核狀<br>Approval             | 《態<br>status       | 審核日期<br>Date of appro        | 審核時間<br>oval Time of appro         | 退回,原因<br>Reasons for<br>rejection |
|   |                |           | IN           | Т                 |                    |                              | 授課老師審核中<br>review by instru | Under<br>uctors    |                              |                                    |                                   |
|   |                |           | EB           | RA                |                    |                              | 授課老師審核中<br>review by instru | Under<br>uctors    |                              |                                    |                                   |

#### **Personal Leave Application Examples and Instructions (8):**

| National Cheng Kung Univers                                                                   | 假單明細 Detai                                    | ls of Leave Applicatio   | on                      | ×                          | UCTIONS + 基出<br>LOGOUT                                                     |
|-----------------------------------------------------------------------------------------------|-----------------------------------------------|--------------------------|-------------------------|----------------------------|----------------------------------------------------------------------------|
| 首頁 Home Page / 假單i                                                                            | 單號<br>Serial No.                              | 107090056                |                         |                            | 登入者 Login:                                                                 |
| Leave a                                                                                       | 假單假別<br>Type of leave                         | 事假 Personal leave        |                         |                            |                                                                            |
|                                                                                               | 假單事由<br>Reasons                               | 田田                       |                         |                            |                                                                            |
| 查詢 Search 清除 De                                                                               | 姓名<br>Name                                    |                          | 學號<br>Student ID No     |                            |                                                                            |
| 查看明細 Checkout 删除                                                                              | 条所<br>Dept./Institute                         |                          | 年級<br>Year of Study     | 2                          |                                                                            |
| 1 107000050 器官捐幣                                                                              | 出境<br>Overseas                                | ●否 No<br>○是 Yes          | 國家/地區<br>Country/Region |                            |                                                                            |
| 2 107090059 organ d                                                                           | 請假區間<br>Duration                              | 2018-09-19<br>2018-09-19 | 天數<br>No. of days       | 1                          | 2018-10-03 工資条                                                             |
| 3 107090056 事假 Per                                                                            | 連絡電話<br>Phone No                              | 0911                     |                         |                            | 2018-10-03 工資条                                                             |
| 4 107090055 生理假 h<br>leave                                                                    | 常用信箱<br>Frequently-<br>used email             | Select "(                | Checkout" to            | read the details           | 2018-10-03 工資系                                                             |
| 5         107090054         生理限下<br>leave           6         107090053         生理限下<br>leave | 逾期理由<br>Reasons for<br>overdue<br>application | Image: state of your a   | pplication an           | nd review results          | 2018-10-03     工資系       2018-10-03     工資系                                |
| <                                                                                             | 上傳文件<br>Uploading<br>files                    | 預覽檔案 File preview        |                         |                            | ン<br>tal pages 統計 36 確Total                                                |
| 課程審核狀態 Instructor :                                                                           | 週回,原因<br>Reasons for<br>rejection:            |                          |                         |                            |                                                                            |
| 日期星期節                                                                                         | 審核者<br>Approval aut                           | 處理<br>thority Processi   | 時間<br>ng Time   F       | 處理結果<br>Processing Results | 審核狀態                                                                       |
| Date Day Ses                                                                                  |                                               | 20180919                 | 13:57:24                | 假單送出                       | on Approval stati                                                          |
| $ \begin{array}{c ccccccccccccccccccccccccccccccccccc$                                        |                                               |                          |                         | 關閉 close                   | 授課老師塞核中 Unc<br>review by instructor<br>授課老師塞核中 Unc<br>review by instructor |

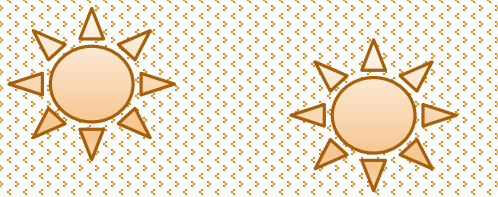

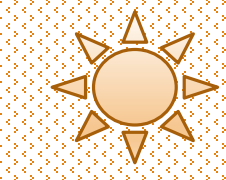

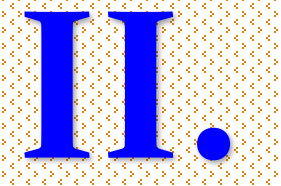

# official Leave Application (Students)

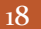

### Select "Type of Leave" and please read "Instructions for Type of Leave" and "Important Notes" to facilitate the application process.

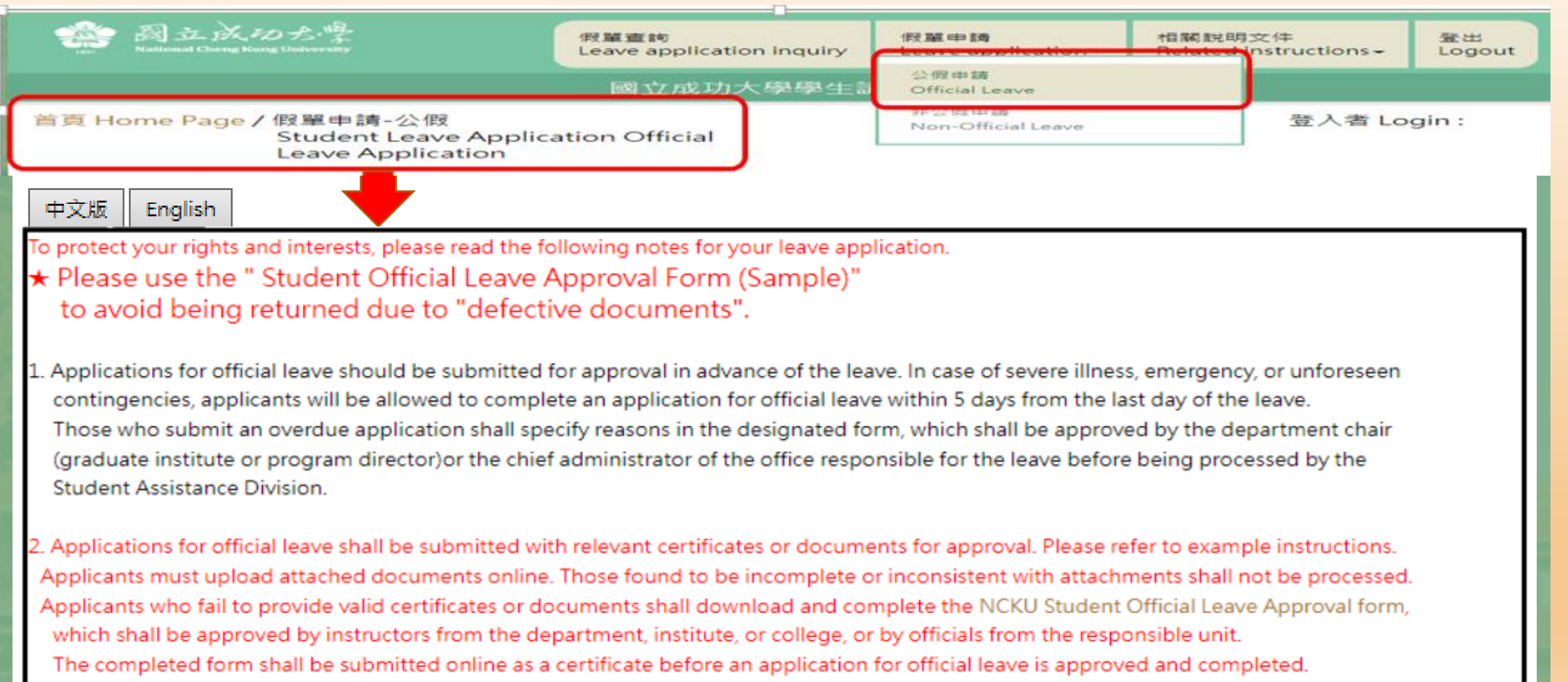

Submitted certificates should be titled in Chinese, English, or numerals. Do not use other symbols.

#### ★重要提醒(2):請假單送出申請後,未於請假申請日次日起算20天內完成准假程序者,系統將予自動退件(請同學務必與師長保持聯繫並留意簽核時程)。 如遇退件且仍需補請假者,應於系統中重新填單申請。

| 姓名<br>Name of applicant                                       |                                                                                                    | 攀號 Stud                                                                                                    | ent ID No.                                                                           |                                                |
|---------------------------------------------------------------|----------------------------------------------------------------------------------------------------|----------------------------------------------------------------------------------------------------|--------------------------------------------------------------------------------------|------------------------------------------------|
| 条所<br>Department/Institute                                    |                                                                                                    | 年級Vear                                                                                                    | of study                                                                             |                                                |
| 權費單位名稱<br>Unit of authority                                   |                                                                                                    |                                                                                                    |                                                                                      | ~                                              |
| 活動地點<br>Venue of activity                                     | <ul> <li>●校内 Intramural</li> <li>○校外 Extramural □出境(<br/>請填國家及地區名稱 Count</li> </ul>                      | Overseas<br>try/Region                                                                                              |                                                                                      |                                                |
| 請假事由<br>Reasons                                               |                                                                                                    |                                                                                                    |                                                                                      |                                                |
| 爭由類別<br>Type of Reason                                        | ※請同學正確勾選事由類別<br>□競賽(Contest) □參讀<br>□受訓(Training) □志工<br>□擔任主持人(Serving as a<br>□研討會(Seminar) □其         | · 以完整在校學習紀錄 Written<br>f(Visit) □實習(Intern)<br>(Volunteer) □短期交換學習<br>host) □社群 / 社團活動(Con<br>他(如假單事由)Other         | application received and<br>(Short-term exchange stu<br>nmunity/Club activity)       | filed by Student Assistance Division<br>(dent) |
| 行動電話<br>Mobile Phone No.                                      |                                                                                                    |                                                                                                    |                                                                                      |                                                |
| 常用信箱(系統通知用)<br>Frequently-used<br>email<br>(for notification) |                                                                                                    |                                                                                                    |                                                                                      |                                                |
| 請假日期<br>Duration of Leave                                     | yyyy-mm-dd<br>點邏「講假日期」後,務必<br>Please click "Dates of Lea<br>【註:課程之主要授課老師<br>(Note: Please select your of | ~ yyyy-mm-dd<br>點選『童詢請假區簡課程』之按<br>we" and select "Courses Sch<br>欄位,請勾選講假當日之上課老<br>course instructors in the design | 動講假區間課程 Course s<br>鈕・避免講假課程有誤!<br>neduled" for the dates d<br>師・】<br>nated column.) | uring the leave.                               |
| 請假日數<br>Total days of leave                                   | 0                                                                                                    | 計算講假天數 Days of leave ca                                                                                             | Iculation 重新勾選課程                                                                     | Re-select courses                              |

Please complete all required columns in order. Submission will fail with uncompleted columns.

#### **Students must select unit of approval authority based on their reasons** to submit an official leave application.

| 姓名<br>Name of applicant                                       | 測試生                                                                          | 學號 Student ID No.            | test       |
|---------------------------------------------------------------|------------------------------------------------------------------------------|------------------------------|------------|
| 条所<br>Department/Institute                                    | test                                                                         | 年級Year of study              | 1          |
| 權責單位名稱<br>Unit of authority                                   | 體窗室 Physical Education Office                                                |                              |            |
| 請假事由<br>Reasons                                               | 条所學院 Department/Institute, College<br>社團-學生活動發展組 Student Association-Student | t Development and Activities | s Division |
| 活動地點<br>Venue of activity                                     | <ul> <li>●校内 Intramural</li> <li>○校外 Extramural</li> </ul>                   | 名稱 Country/Region            |            |
| 行動電話<br>Mobile Phone No.                                      |                                                                              |                              |            |
| 常用信箱(系統通知用)<br>Frequently-used<br>email<br>(for notification) |                                                                              |                              |            |

### Upon selection of unit of approval authority, please read Examples, Approval Procedures and Important Notes to avoid any mistake and failed submission.

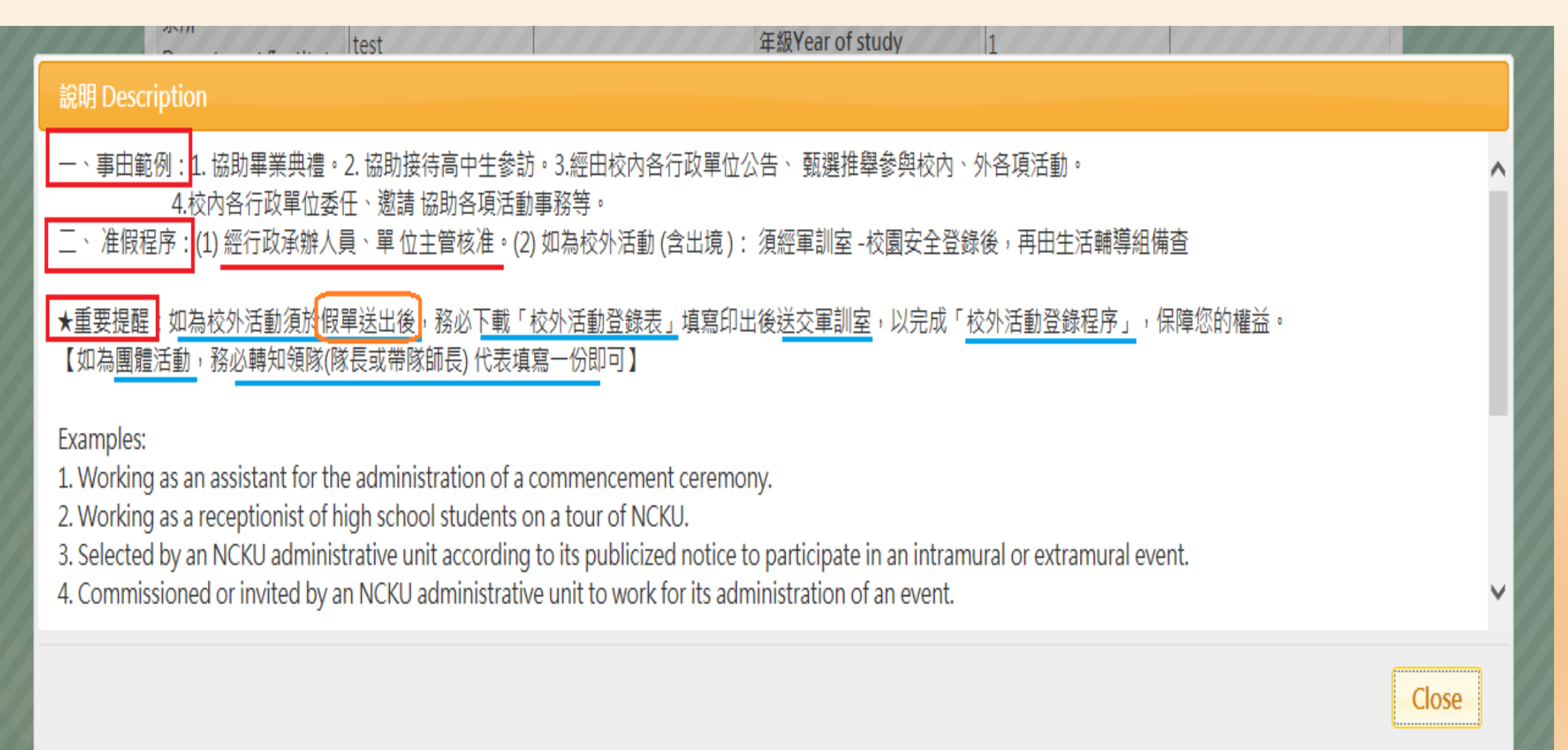

| 姓名<br>Name of applicant                                       | 學號                                                                                                    | Student ID No.                                      | 1. In the case of a difficult                          |  |  |  |  |  |  |  |  |
|---------------------------------------------------------------|----------------------------------------------------------------------------------------------------|-----------------------------------------------------|--------------------------------------------------------|--|--|--|--|--|--|--|--|
| 条所<br>Department/Institute                                    | 年級                                                                                                    | Year of study                                       | character in the Chinese name,                         |  |  |  |  |  |  |  |  |
| 權責單位名稱<br>Unit of authority                                   | 校內各行政單位 Administrative Units姓名 Name謝%珠搜尋 Se單位 Unit :學務處生活輔導組-謝(Hh, Y                                                                                                    | earch<br>-C <sup>°</sup> ) ▼                        | and search the person and the department or institute. |  |  |  |  |  |  |  |  |
| 活動地點<br>Venue of activity                                     | <ul> <li>●校内 Intramural</li> <li>●校外 Extramural</li> <li>□出境 Overseas</li> <li>請填國家及地区</li> </ul>                                                                                                    | 區名稱 Country/Region                                  | department of mstitute.                                |  |  |  |  |  |  |  |  |
| 請假爭由<br>Reasons                                               | 前學正確勾選事由預別,以完整在校學習紀錄 Written application received and filed by Student Assistance Division<br>意要(Contest) □参訪(Visit) □資習(Intern)<br>E訓(Training) □志工(Volunteer) □短期交換學習(Short-term exchange student)<br>書任主持人(Serving as a host) □社群 / 社園活動(Community/Club activity)<br>开討會 (Seminar) ☑其他 (如假單事由) Other |                                                     |                                                        |  |  |  |  |  |  |  |  |
| 行動電話<br>Mobile Phone No.                                      | 2. Check                                                                                                    | out and select The cour                             | rses                                                   |  |  |  |  |  |  |  |  |
| 常用信箱(系統通知用)<br>Frequently-used<br>email<br>(for notification) | period of                                                                                                    | f leave.                                            |                                                        |  |  |  |  |  |  |  |  |
| 請假日期<br>Duration of Leave                                     | yyyy-mm-dd ~ yyyy-mm-dd                                                                                                    | 查詢請假區間課程 Course search                              |                                                        |  |  |  |  |  |  |  |  |
| 請假日數<br>Total days of leave                                   | 0 計算請假天數 Days of lea                                                                                                    | ove calculation  重新勾選課程 Re                          | -select courses                                        |  |  |  |  |  |  |  |  |
| 逾期理由<br>Reasons for overdue<br>application                    |                                                                                                    |                                                     |                                                        |  |  |  |  |  |  |  |  |
| 上傳證明文件<br>Uploading files<br>(png/jpg/jpeg/pdf)               | 選擇檔案 未選擇任何檔案 3. With and the                                                                                                    | n courses selected, selec<br>e total number shows u | t Days of Leave Calculation<br>p automatically online. |  |  |  |  |  |  |  |  |
|                                                               | No. 1. 4                                                                                                    |                                                     |                                                        |  |  |  |  |  |  |  |  |

送出請假單 Submit

### Select Courses Search and select the courses for the application (select one item or all items).

You are allowed to cancel the wrong one and re-select the correct one.

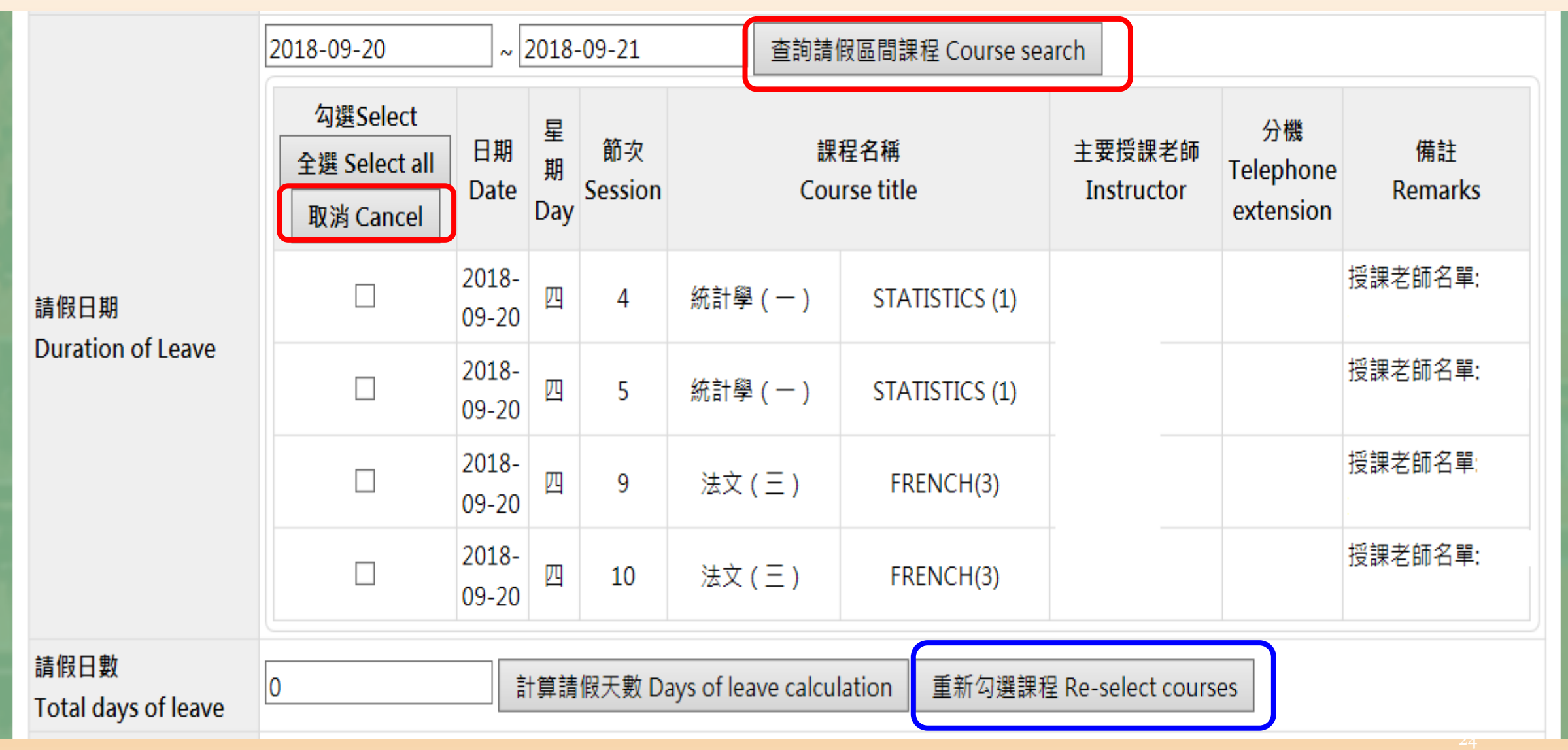

|                             | 2018-09-20 ~ 2018-09-21                |                |               |               |                       | 查詢請假區間課程 Course search |          |                   |                              |               |
|-----------------------------|----------------------------------------|----------------|---------------|---------------|-----------------------|------------------------|----------|-------------------|------------------------------|---------------|
| 請假日期<br>Duration of Leave   | 勾選Select<br>全選 Select all<br>取消 Cancel | 日期<br>Date     | 星<br>期<br>Day | 節次<br>Session |                       | 課程名稱<br>Course title   |          |                   | 分機<br>Telephone<br>extension | 備註<br>Remarks |
|                             | $\checkmark$                           | 2018-<br>09-20 | 四             | 4             | 統計學(一) STATISTICS (1) |                        |          |                   | 授課老師名單:                      |               |
|                             | $\checkmark$                           | 2018-<br>09-20 | 四             | 5             | 統計學(一                 | ( — ) STATISTICS (1)   |          |                   |                              | 授課老師名單:       |
|                             | $\checkmark$                           | 2018-<br>09-20 | 四             | 9             | 法文(三)                 | FF                     | RENCH(3) |                   |                              | 授課老師名單:       |
|                             | ✓                                      | 2018-<br>09-20 | 四             | 10            | 法文 ( 三 )              | FF                     | RENCH(3) |                   |                              | 授課老師名單:       |
| 請假日數<br>Total days of leave | 1                                      | Ť              | †算請           | 假天數 Da        | ays of leave ca       | alculation             | 重新勾選課科   | 星 Re-select cours | es                           |               |

With courses selected, select Days of Leave Calculation and the total number shows up automatically online.

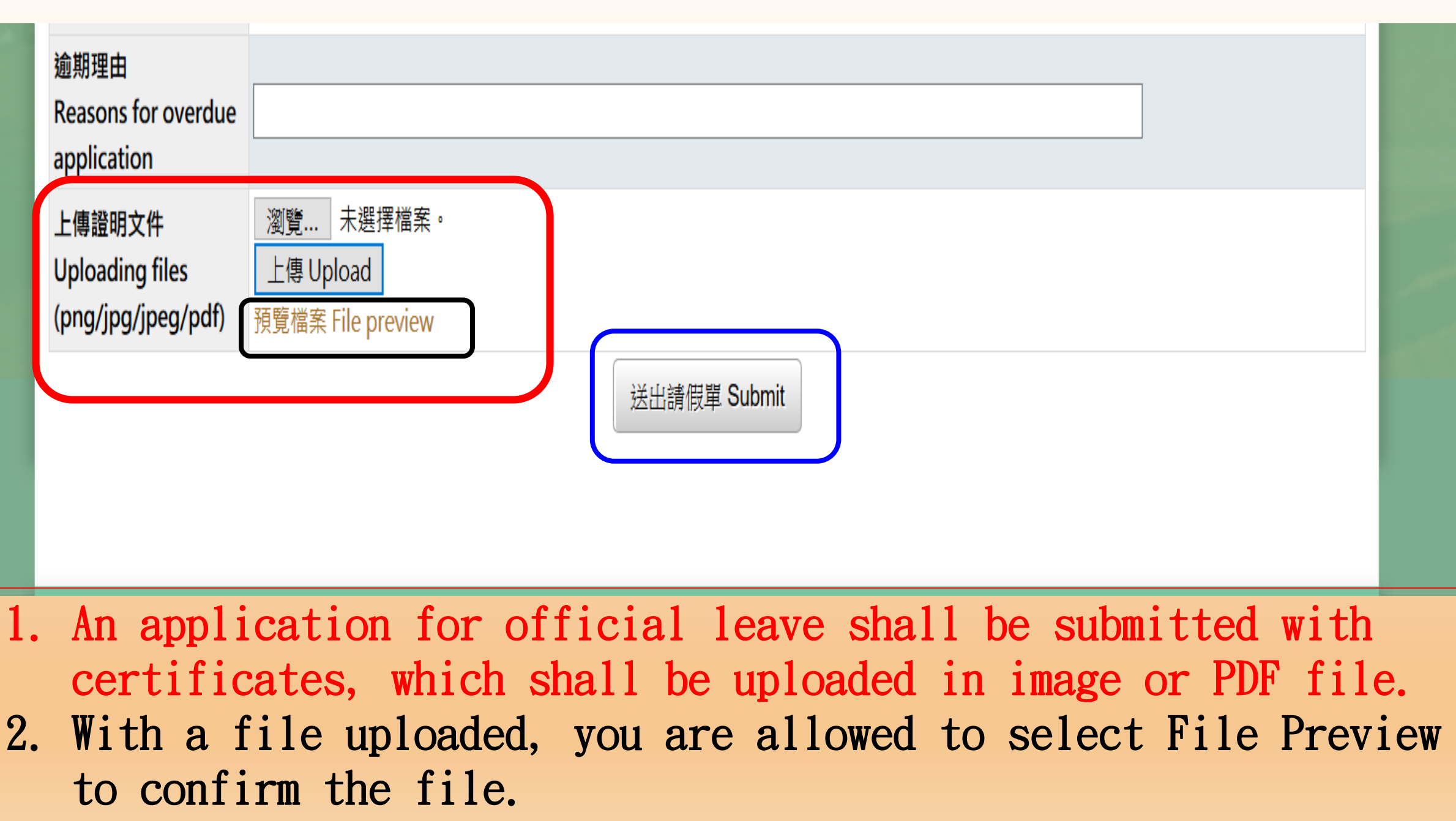

3. Upon confirmation, select Submit.

#### A. Application Inquiry: Upon submission, you are allowed to check out your application records.

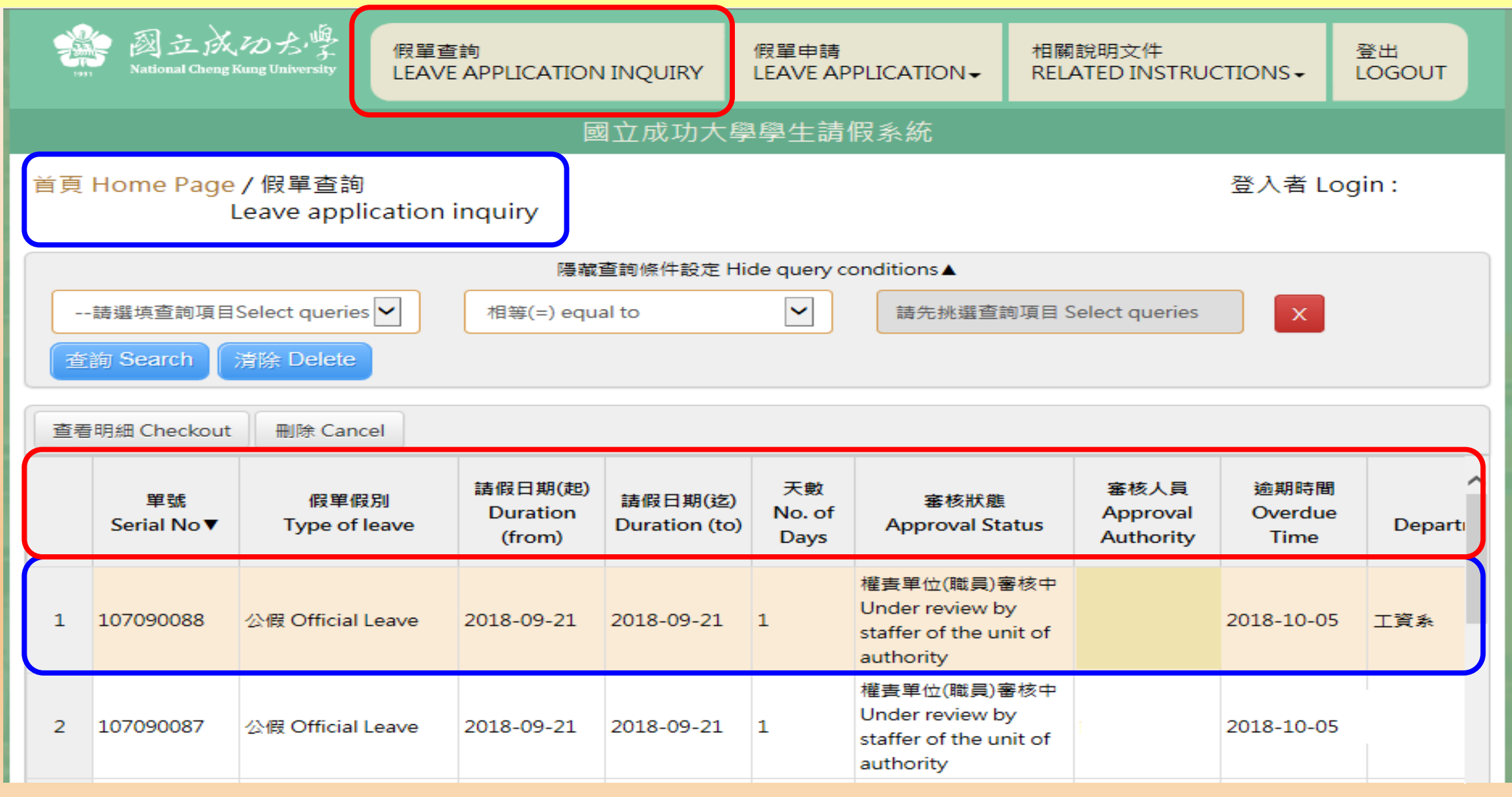

B. Application Inquiry: You are allowed to check out approval status for the application for leave from each course.

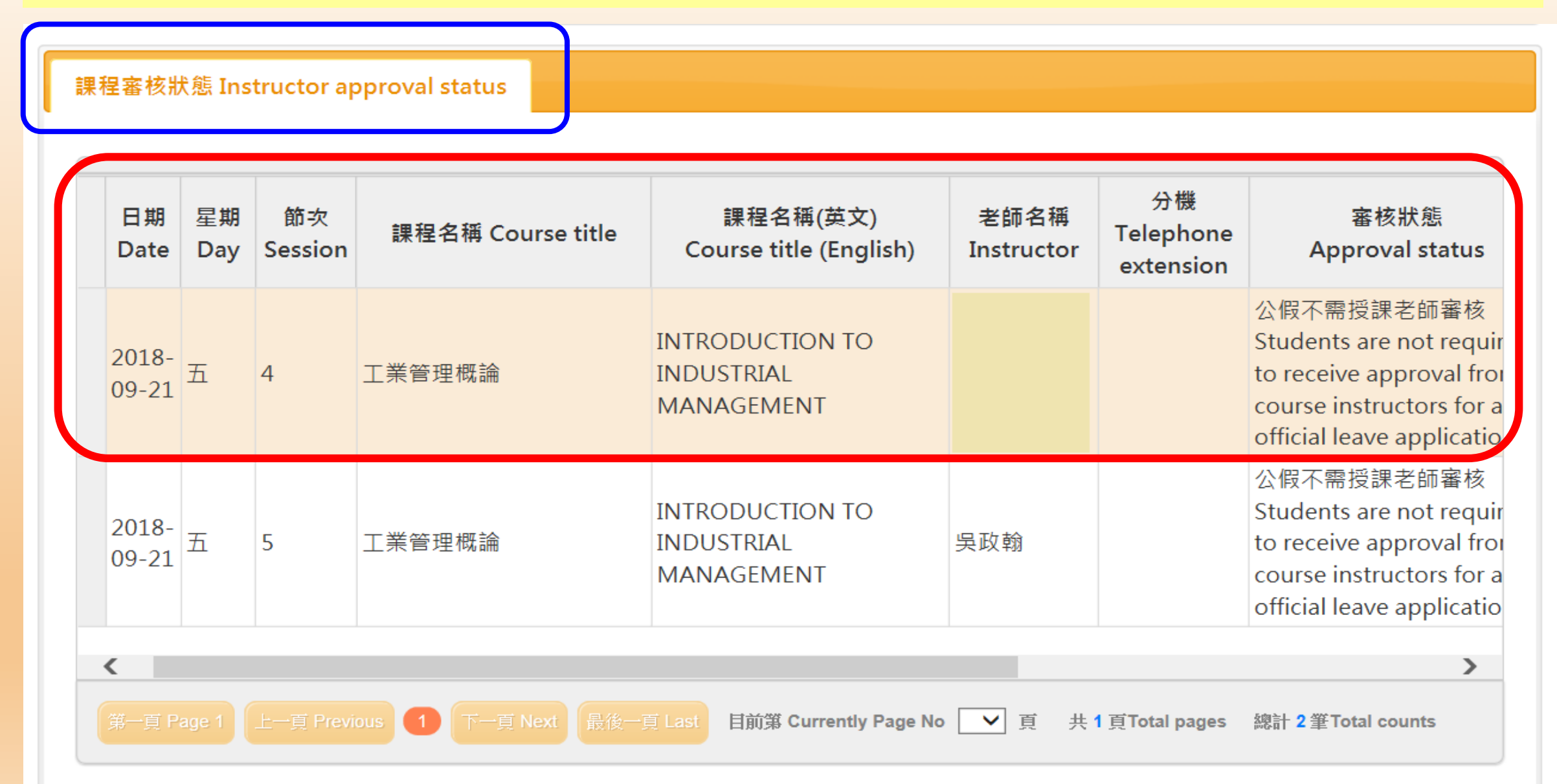

#### C. Button functions under Application Inquiry: Select Checkout to read review results. Select Cancel to cancel the application.

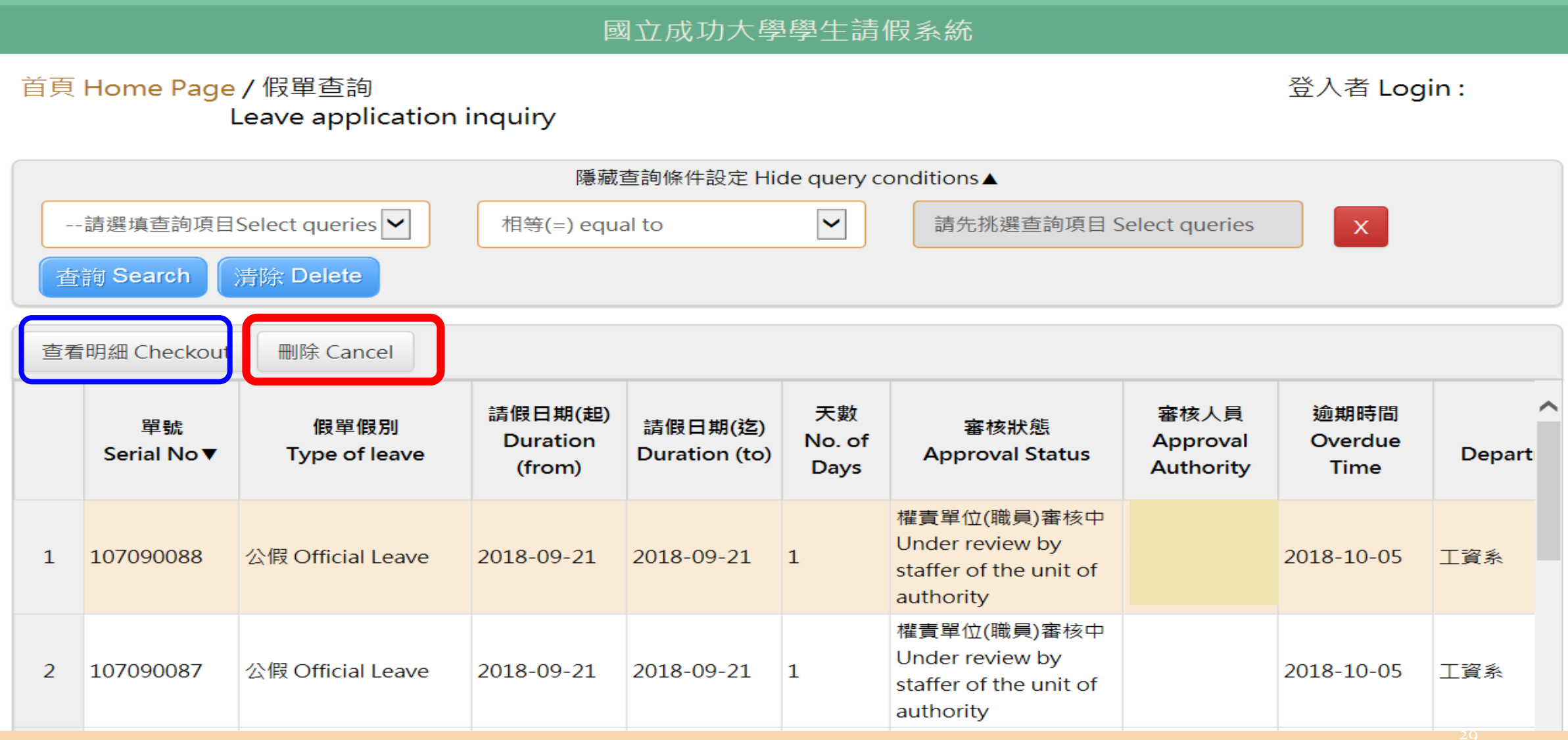

#### C-1 "Checkout": To read application review results/approval status.

|    |                           |                            | 系所 Dept./Institute                         | 工資系                      | 年級 Year of Study                     | 2                                                                              |                         |
|----|---------------------------|----------------------------|--------------------------------------------|--------------------------|--------------------------------------|--------------------------------------------------------------------------------|-------------------------|
|    | 請選填查詢項目                   | ∃Select q                  | 出境 Overseas                                | ◎否 No<br>○是 Yes          | 國家/地區<br>Country/Region              |                                                                                |                         |
| 2  | ing Search                | 清除 De                      | 請假區間 Duration                              | 2018-09-11<br>2018-09-14 | 天數 No. of days                       | 4                                                                              |                         |
| 查看 | fi明細 Checkout             | t 刪除                       | 連絡電話 Phone No                              | 091111111                | .1                                   |                                                                                |                         |
| 15 | 107090014                 | 產假 Ma                      |                                            |                          |                                      |                                                                                | ^                       |
| 16 | 107090013                 | 產假 Ma                      | 常用信箱<br>Frequently-used email              |                          |                                      |                                                                                |                         |
| 17 | 107090012                 | 事假 Per                     | 逾期理由<br>Reasons for overdue<br>application | 逾期理由                     |                                      |                                                                                |                         |
| 18 | 107090011                 | 生理假 M<br>leave             | 上傳文件<br>Uploading files                    | 預覽檔案 File                | preview                              |                                                                                |                         |
| 19 | 107090010                 | 生理假 M<br>leave             | 審核者<br>Approval authority                  | 虚理時<br>Processing        | 間<br>g Time Pro                      | 處理結果<br>ocessing Results                                                       |                         |
| 20 | 107090009                 | 事假 Per                     | 生輔組 Student<br>Assistance Division         | 20180914 1               | 14:16:15 假日<br>admi                  | 單已備查 Filed for<br>nistrative reference                                         | ~                       |
|    | ·頁 Page 1 上一<br>程審核狀態 Ins | च्च Previous<br>structor a |                                            | 20180914 1               | L4:15:42 系主任<br>同意<br>depart<br>or p | (所長或學位學程主任)<br>Confirmed by the<br>tment chair (institute<br>program director) | pes 總計 27 筆Total counts |

### C-2 "Cancel": To cancel the application .

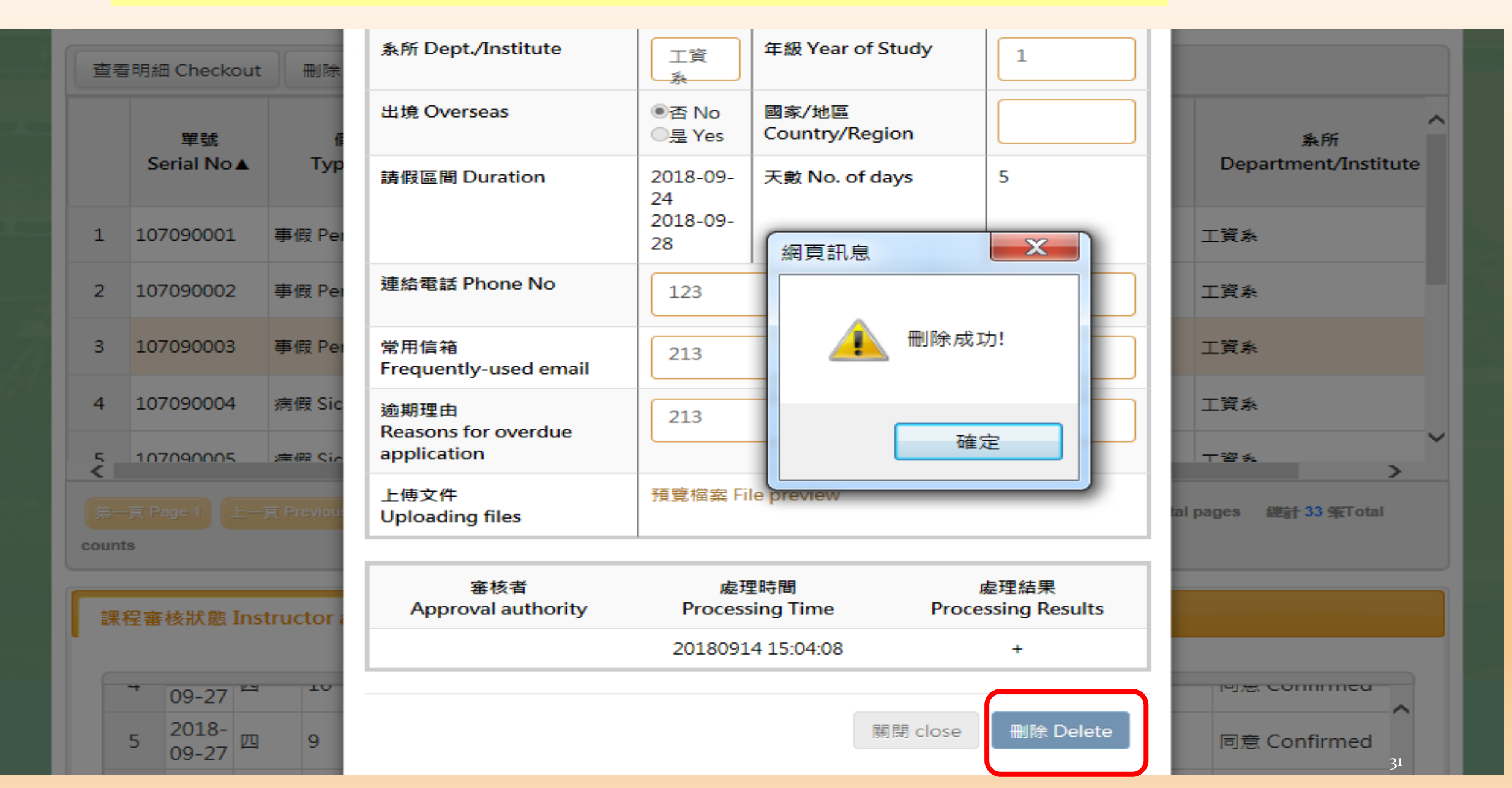

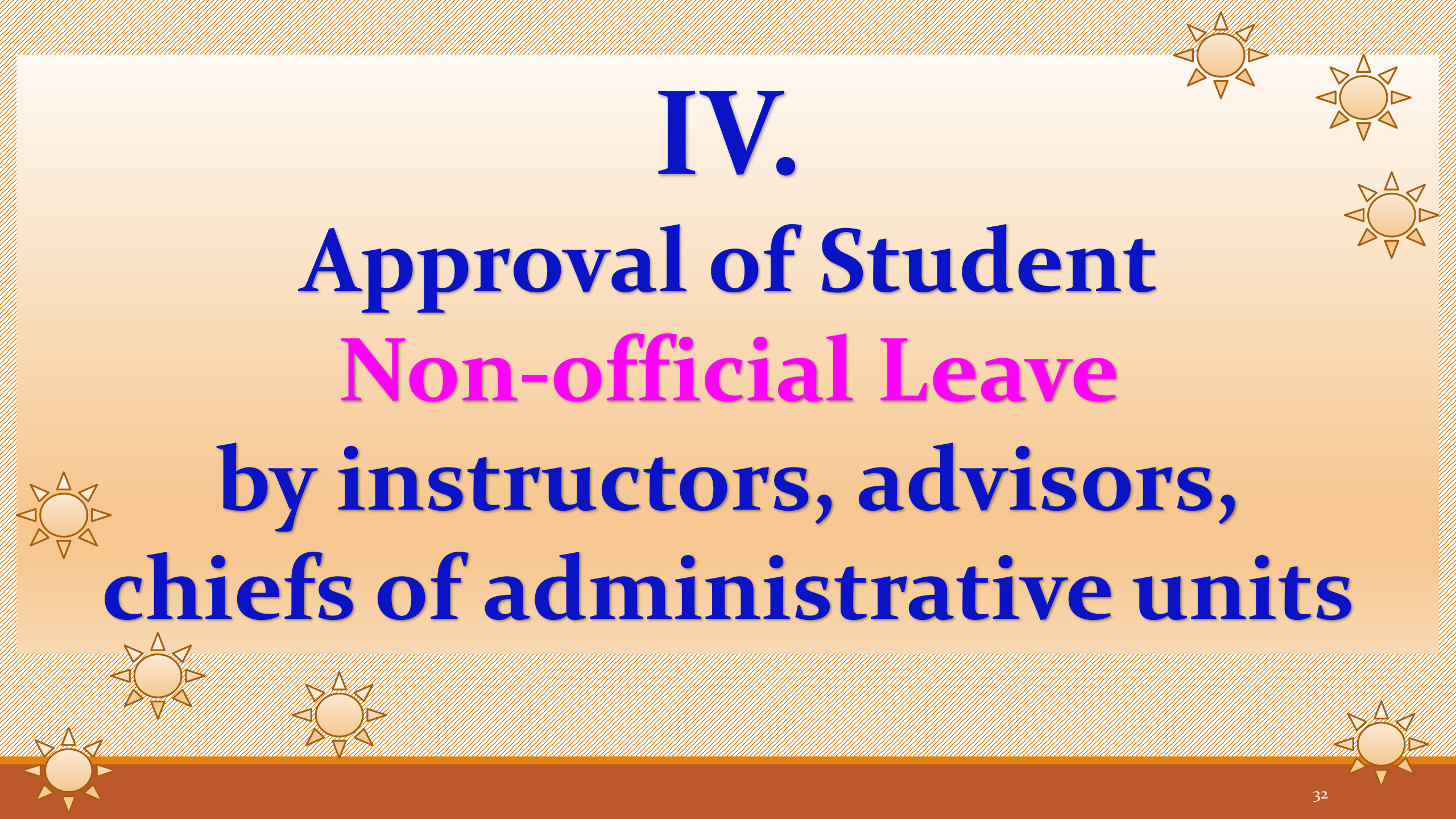

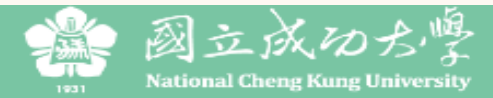

|                                           | 假單查詢<br>LEAVE APPLICA                          | TION INQUIRY -                        |                | 假單審核<br>APPROVAI                              | AUTHO                              | RITY-              | 相限<br>RJEI | 關說明文<br>LATED II | 件<br>NSTRUCTION     | S▼ 登出<br>LOG        | оит       |   |
|-------------------------------------------|------------------------------------------------|---------------------------------------|----------------|-----------------------------------------------|------------------------------------|--------------------|------------|------------------|---------------------|---------------------|-----------|---|
|                                           |                                                | 國立成                                   | 功              | 授課老師 Ins<br>導師 Adviso                         | structor(S)<br>or                  |                    |            |                  |                     |                     |           |   |
| 首頁 Home Page / 假單署<br>Approv<br>(institut | 審核-系主任(所長<br>al authority-De<br>e or program o | 長或學位學程主<br>epartment cha<br>director) | ΞÆ<br>air      | 条主任(所長<br>Departmen<br>(Institute O<br>行政單位主) | 或學位學程<br>t Chair<br>r Program<br>等 | 主任)<br>Director)   |            |                  |                     |                     |           |   |
| 請選填查詢項目Select qu                          | eries 🗸 👘                                      | 隱藏查詢條件<br>書等(=) equal to              | 牛設             | Chief Admi<br>The Respor                      | nistrator O<br>sible Unit          | f                  |            | Select q         | ueries              | X                   |           |   |
| 查詢 Search 清除 Del                          | ete                                            |                                       |                |                                               |                                    |                    |            |                  |                     |                     |           |   |
| 全選 Select all 取消全選 U<br>注意:點選「同意」後,假單即    | Jndo select all<br>往下一關送出,無法                   | 同意 Confirmed<br>再收回。 Note: Se         | 查看<br>elect Ap | 冒明細 Detail<br>oproval and th                  | s checkou<br>e applicatio          | it<br>n will be su | ubmitt     | ted to the       | next stage, which   | will not be retr    | ieved.    |   |
| 挑選 單號<br>Select Serial No▼                | 假單假別<br>Type of leave                          | 學號<br>Student ID                      | 姓名             | i Name                                        | Departm                            | 系所<br>vent/Insti   | itute      | 年級<br>Year<br>of | 請假日期(起)<br>Duration | 請假日期(迄)<br>Duration | 天數<br>No. |   |
| Approval Author<br>or department c        | rity on the                                    | e system                              | : A            | An ins<br>Tram d                              | truct                              | or wl<br>or) sl    | ho<br>ho   | doul<br>uld s    | bles as t           | he adv              | isor      | 1 |
| position/identit                          | y in order                                     | of appro                              | val            | autho                                         | ority 1                            | inde               | r tl       | he li            | nk of A             | pplicat             | ion       |   |

Approval to complete approval procedures.

### Approval Authority → position/identity

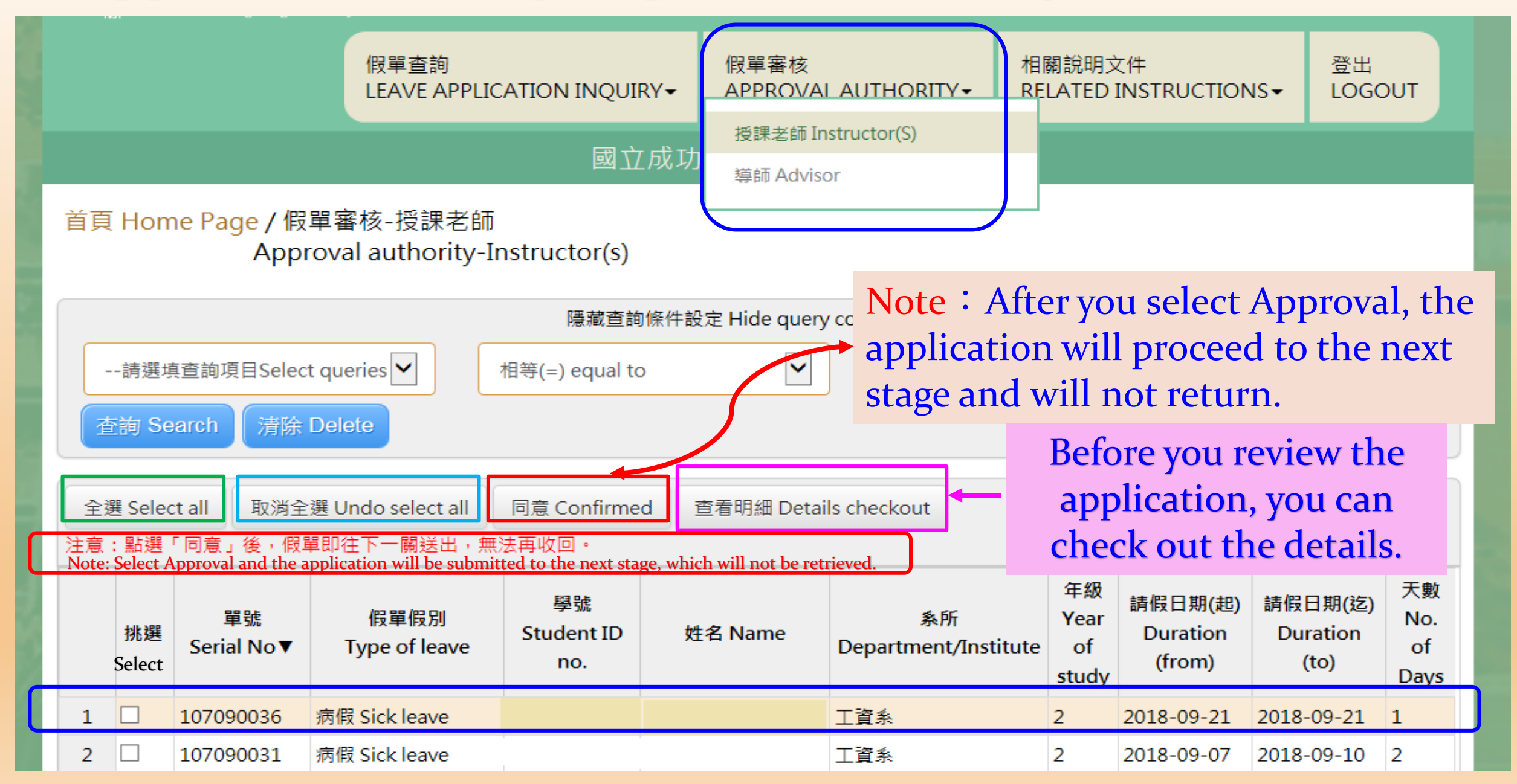

| National Cheng Kung Univers                                                                       | 假單明細 Details of Leave A                                          | pplication               |                                | ×          |                  | 24                       |            |
|---------------------------------------------------------------------------------------------------|------------------------------------------------------------------|--------------------------|--------------------------------|------------|------------------|--------------------------|------------|
|                                                                                                   | 單號<br>Name of applicant                                          | 107090001                | Check out t                    | he details | JCTION           |                          | UT         |
| 首頁 Home Page / 假單                                                                                 | 請假假別<br>Type of leave                                            | 事假 Personal leave        | of the appl                    | lication.  |                  | 登入者:                     |            |
| Approv                                                                                            | 假單事由<br>Reasons                                                  | 111                      | 11                             |            |                  |                          |            |
| 請選填查詢項目Select qu                                                                                  | 姓名<br>Name                                                       | 測試生                      | 學號<br>Student ID No            | B54051062  |                  |                          |            |
| 查詢 Search 清除 De                                                                                   | 条所<br>Department/Institute                                       | 工資系                      | 年级<br>Year of study            | 1          |                  |                          |            |
| 全選 Select all 取消全選 u                                                                              | 出境<br>Overseas                                                   | ●舌 No<br>○是 Yes          | 國家/地區<br>Country/Region        |            |                  |                          |            |
| 注意:點選「同意」後,假單即                                                                                    | 請假日期<br>Duration of Leave                                        | 2018-09-14<br>2018-09-15 | 請假日數<br>Total days of<br>leave | 1          | 日 其月(走旦)         | 請假日期(迄)                  | 天數<br>No.  |
| 挑選 Serial No▼                                                                                     | 行動電話<br>Mobile Phone No.                                         | 021312                   |                                |            | ation<br>om)     | (to)                     | of<br>Days |
| 1         1         107090008         生i<br>lea           2         1         107090001         事 | 常用信箱(系統通知用)<br>Frequently-used<br>email                          | 123                      |                                |            | 09-14<br>09-14   | 2018-09-14<br>2018-09-15 | 1          |
|                                                                                                   | (for notification)<br>逾期理由<br>Reasons for<br>overdue application | 123                      |                                |            |                  |                          |            |
|                                                                                                   | 上傳文件<br>Uploading files<br>(png/jpg/jpeg/pdf)                    | 預覽檔案 File preview        |                                |            |                  |                          |            |
| 第一葉 Page 1 上一葉 Previous                                                                           | 請假明細 Details of the ap                                           | plication                |                                |            | <b>計 2 窪</b> ∓То | tal counts               |            |
|                                                                                                   | 日期 星期<br>Date Day                                                | 節次<br>Session            | 課程名稱<br>Course title           | e          |                  |                          |            |
|                                                                                                   | 2018-09-14 五                                                     | 9                        | 音樂美術與都市                        | 文化         |                  |                          |            |
|                                                                                                   | 2018-09-14 五                                                     | 10                       | 音樂美術與都市                        | 这化         |                  |                          |            |
| 服務時                                                                                               | ●同意 Confirmed ○退回                                                | ,原因 Reasons for rejectio | on:                            |            | served           |                          |            |
|                                                                                                   |                                                                  |                          | 關閉 Close                       | 儲存 Save    |                  |                          |            |

| -    | -請選均            | 真查詢項目Select qu                 | 請假明細 Details ( | of the appli | cation            |                      |                |
|------|-----------------|--------------------------------|----------------|--------------|-------------------|----------------------|----------------|
| 直    | E詢 Se           | earch 清除 De                    | 日期<br>Date     | 星期<br>Day    | 節次<br>Session     | 課程名稱<br>Course title |                |
|      |                 |                                | 2018-09-28     | 五            | 9                 | 音樂美術與都市文化            |                |
| 全調注意 | 選 Selec<br>: 點選 | ct all 取消全選し<br>「同意」後,假單即      | 2018-09-28     | 五            | 10                | 音樂美術與都市文化            |                |
|      |                 |                                | 2018-10-05     | 五            | 9                 | 音樂美術與都市文化            |                |
|      | 挑選              | 單號<br>Serial No.▼              | 2018-10-05     | 五            | 10                | 音樂美術與都市文化            | ∃期(起)<br>ation |
|      |                 | Senarivov                      | 2018-10-12     | Ŧ            | ٥                 | <b>辛継羊術御</b> 邦古文化    | om)            |
|      | _               | 20700000 器                     | Selec          | t Clos       | e and you         | will go back to the  |                |
|      |                 | 10/090029 for                  | checkl         | ist of a     | pplicatior        | ns pending approval. | 09-22          |
| 2    |                 | 107090008 <sup>生:</sup><br>lea | 2018-10-19     | 五            | 10                | 音樂美術與都市文化            | 09-14          |
| 3    |                 | 107090001 事                    |                |              |                   |                      | 09-14          |
|      |                 |                                | ●同意 Confirmed  |              | 原因 Reasons for re | ejection:            |                |
| Up   | on a            | approval, i                    | the applic     | ation        | will              |                      |                |
| bes  | sub             | mitted to                      | the next s     | tage.        |                   | 關閉 Close 儲存 Save     |                |

### Instructor or Advisor as Approval Authority: Rejection !

#### 請假明細 Details of the application

De

襈

器

fo

生: lea

| 日期<br>Date             | 星期<br>Day                              | 節次<br>Session                                            | 課程名稱<br>Course title                                                             |                    |
|------------------------|----------------------------------------|----------------------------------------------------------|----------------------------------------------------------------------------------|--------------------|
| 2018-09-18             | —                                      | 8                                                        | 會計學                                                                              |                    |
| 2018-09-1<br>2018-09-1 | You must s<br>The applica<br>Once subm | pecify your rea<br>ant will be info<br>aitted, the rejec | sons for the rejection.<br>ormed of the reasons.<br>ction will not be retrieved. | 日期(<br>atio<br>om) |
| 〇同意 Confirm            | ned <b>O</b> 退回, J                     | 原因 Reasons for rej                                       | jection:                                                                         | 09-2               |
|                        |                                        |                                                          | 關閉 Close 儲存 Save                                                                 | 09-1               |

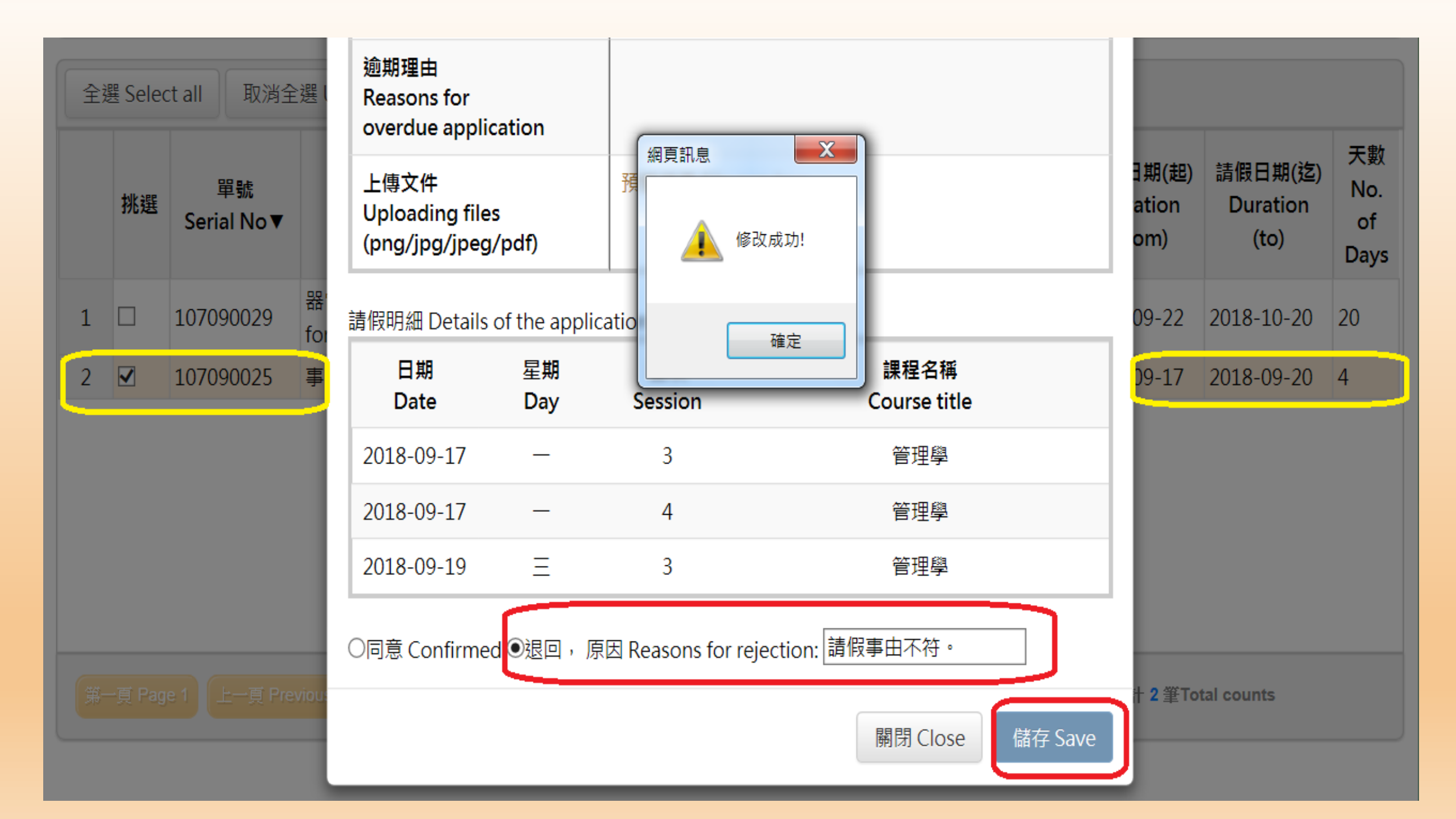

|    |          |            |              | 假單<br>I FAV         | 查詢<br>/F APPI IC     |                       | 假!<br>AP       | 單審核<br>PROVAI             | LAUTHORITY           | 相關<br>REL4           | 說明文<br>ATED IN    | 件<br>NSTRUCTI | ons≁                                      | 登出<br>LOGOUT                                |      |                                |                                   |     |
|----|----------|------------|--------------|---------------------|----------------------|-----------------------|----------------|---------------------------|----------------------|----------------------|-------------------|---------------|-------------------------------------------|---------------------------------------------|------|--------------------------------|-----------------------------------|-----|
|    |          |            |              | 假單<br>Leav<br>Instr | 查詢-授課書<br>e Applicat | き師<br>ion Inquiry     | 力大學            | 學生詞                       | 青假系統                 |                      |                   |               |                                           |                                             | l    |                                |                                   |     |
| 首頁 | Home P   | age ,<br>L | / 假單<br>eave | a                   | 40101(0)             | [s                    | » <b>U</b>     | pon                       | subm                 | issio                | n o               | f an a        | appr                                      | oved a                                      | pp   | olicatio                       | on, cou                           | rse |
|    |          |            |              |                     |                      | 隱藏查詢條件詞               | e in           | istru                     | actors a             | are a                | llov              | ved t         | o ch                                      | eck ou                                      | t a  | pprov                          | al statu                          | 15  |
|    | -請選填查詢   | )項目S       | Select o     | queries 🗸           |                      | 相等(=) equal to        | <b>u</b>       | nde                       | r the li             | nk of                | f Ap              | oplic         | atio                                      | n Inqui                                     | ri   | es.                            |                                   |     |
| 查  | 酒 Searcl | n 🦷        | 青除 D         | elete               |                      |                       |                |                           |                      |                      |                   |               |                                           |                                             |      |                                |                                   |     |
|    | 日期 Da    | ate        | 星期<br>Day    | 節次<br>Session       | 課程                   | 名稱 Course title       | Co             | 課程名和<br>ourse titl        | 稱(英文)<br>e (English) | 學號<br>Student<br>no. | ID                | 姓名 N          | ame                                       | 系戶<br>Department                            |      |                                |                                   |     |
| 1  | 2018-09- | 21         | 五            | 10                  | 音樂美術                 | 與都市文化                 | MUSI<br>CIVILI | C × FINE<br>ZATION        | ARTS &               | I                    |                   |               |                                           | 工資系                                         |      |                                |                                   |     |
|    |          | ID         |              | 姓名 Na               | me                   | 系所<br>Department/Inst | itute          | 年級<br>Year<br>of<br>study | 假單假<br>Type of I     | 別<br>eave            | <u>I</u><br>Seria | 單號<br>al No▼  | 窘<br>Appr                                 | §核狀態<br>oval Status                         | Аррі | <b>審核人員</b><br>roval authority | 退回,原因<br>Reasons for<br>rejection | î   |
|    |          | 52         |              |                     |                      | 工資系                   |                | 2                         | 公假 Official I        | Leave                | 10709             | 90040         | 權責單位<br>Under re<br>staffer o<br>authorit | 2(職員)審核中<br>eview by<br>of the unit of<br>y |      |                                |                                   |     |
|    |          | i2         |              |                     |                      | 工資系                   |                | 2                         | 公假 Official I        | Leave                | 10709             | 90040         | 權責單位<br>Under re<br>staffer c<br>authorit | z(職員)審核中<br>eview by<br>of the unit of<br>y |      |                                |                                   |     |

| , mil | 首頁 | Home Page<br>I      | / 假單查詢<br>Leave application   | inquiry                       | Advis                    | ors a                | re allowed                           | to chec                    | k out th                | ne     |  |
|-------|----|---------------------|-------------------------------|-------------------------------|--------------------------|----------------------|--------------------------------------|----------------------------|-------------------------|--------|--|
|       |    | 請選填查詢項目<br>詢 Search | Select queries 🔽<br>清除 Delete | 隱藏<br>相等(=) equa              | result<br>the re         | ts of 1<br>eview     | review by co<br>of the app           | ourse in<br>lication       | istructo                | ors in |  |
| l     | 查看 | 明細 Checkout         |                               |                               |                          |                      |                                      |                            |                         |        |  |
|       |    | 單號<br>Serial No▼    | 假單假別<br>Type of leave         | 請假日期(起)<br>Duration<br>(from) | 請假日期(迄)<br>Duration (to) | 天數<br>No. of<br>Days | 審核狀態<br>Approval Status              | 審核人員<br>Approval authority | 逾期時間<br>Overdue<br>Time | Depart |  |
|       | 1  | 107090039           | 事假 Personal leave             | 2018-09-19                    | 2018-09-20               | 2                    | 導師審核中 Under<br>review by the Advisor |                            | 2018-10-04              |        |  |
|       | 2  | 107090036           | 病假 Sick leave                 | 2018-09-21                    | 2018-09-21               | 1                    | 授課老師退回<br>Rejected by<br>instructors |                            | 2018-10-05              |        |  |
|       | 3  | 107090034           | 公假 Official Leave             | 2018-09-13                    | 2018-09-14               | 2                    | 權費單位(職員)塞核中<br>Under review by       |                            | 2018-09-28              |        |  |

課程審核狀態 Instructor approval status

<

|   | 日期<br>Date     | 星期<br>Day | 節次<br>Session | 課程名稱 Course title | 課程名稱(英文)<br>Course title (English) | 老師名稱<br>Instructor | 分機<br>Telephone<br>extension | ▲<br>客核狀態 Approv                                                                             |
|---|----------------|-----------|---------------|-------------------|------------------------------------|--------------------|------------------------------|----------------------------------------------------------------------------------------------|
| 1 | 2018-<br>09-13 | 四         | 4             | 統計學(一)            | STATISTICS (1)                     |                    |                              | 公假不需授課老師<br>Students are not<br>to receive approv<br>course instructor<br>official leave app |

第一頁 Page 1 上一頁 Previous 1 下一頁 Next 最後一頁 Last 目前第 Currently Page No 🔽 其 1 頁Total pages 總計 10 簽Total counts

staffer of the unit of

>

authority

## **Student Official Leave Application** (instructors, advisors, department chairs, institute or program directors, chief of administrative units)

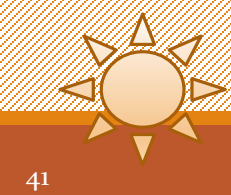

### Students must select unit of approval authority based on their reasons to submit an official leave application: (example) Administrative Units

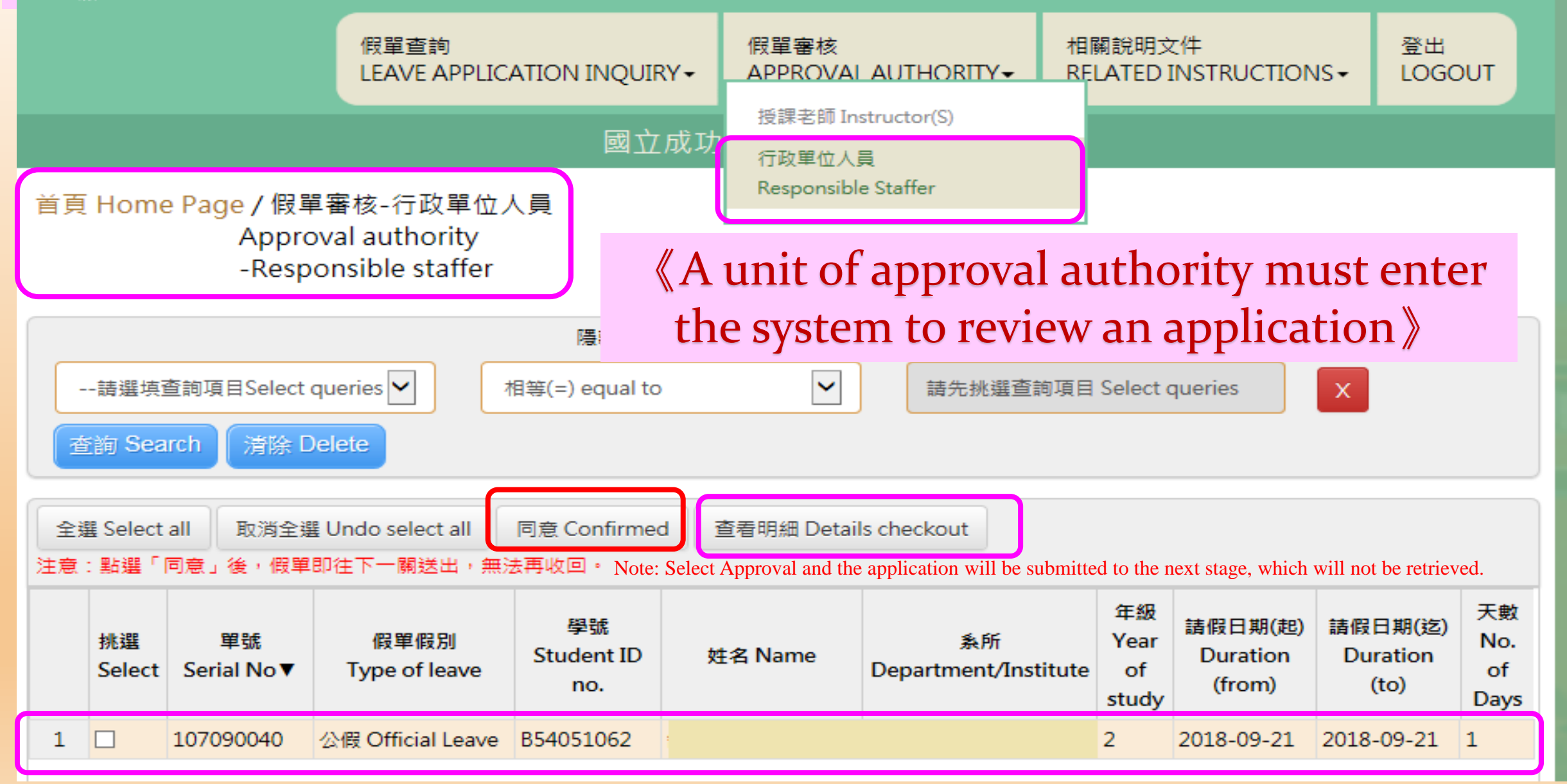

#### 國立成功大學學生請假系統

| 首頁 Home                                                | e Page / 假聲<br>Appro<br>-Resp                                                                                                    | 單審核-行政<br>oval autho<br>oonsible st | 2單位人<br>rity<br>affer | 、員<br>A<br>Ot<br>隠 W | unit of app<br>it the detain<br>hether to a | proval author<br>ils of the app<br>pprove withi | rity i<br>licat<br>n its  | is allowe<br>tion and<br>s capaci | ed to ch<br>l decide<br>ty. | eck                     |
|--------------------------------------------------------|----------------------------------------------------------------------------------------------------|-------------------------------------|-----------------------|----------------------|---------------------------------------------|-------------------------------------------------|---------------------------|-----------------------------------|-----------------------------|-------------------------|
| 請選填ī<br>查詢 Sea                                         | <ul> <li>請選填查詢項目Select queries →</li> <li>查詢 Search 済除 Delete</li> <li>Upon submission of an approved application by the responsible staffer, the application shall be pending approval by the chief of the administrative unit.</li> </ul> |                                     |                       |                      |                                             |                                                 |                           |                                   |                             |                         |
| 全選 Select                                              | all 取消全线                                                                                                    | 뫨 Undo selec                        | t all                 | 同意 Confirme          | ed                                          |                                                 |                           |                                   |                             |                         |
| 挑選  單號   假單假別<br>Select Serial No▼  Type of leave    r |                                                                                                    |                                     |                       |                      | 姓名 Name                                     | 系所<br>Department/Institute                      | 年級<br>Year<br>of<br>study | 請假日期(起)<br>Duration<br>(from)     | 請假日期(迄)<br>Duration<br>(to) | 天數<br>No.<br>of<br>Days |

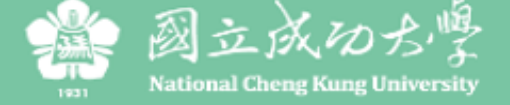

1

107090035

公假 Official Leave

B54051062

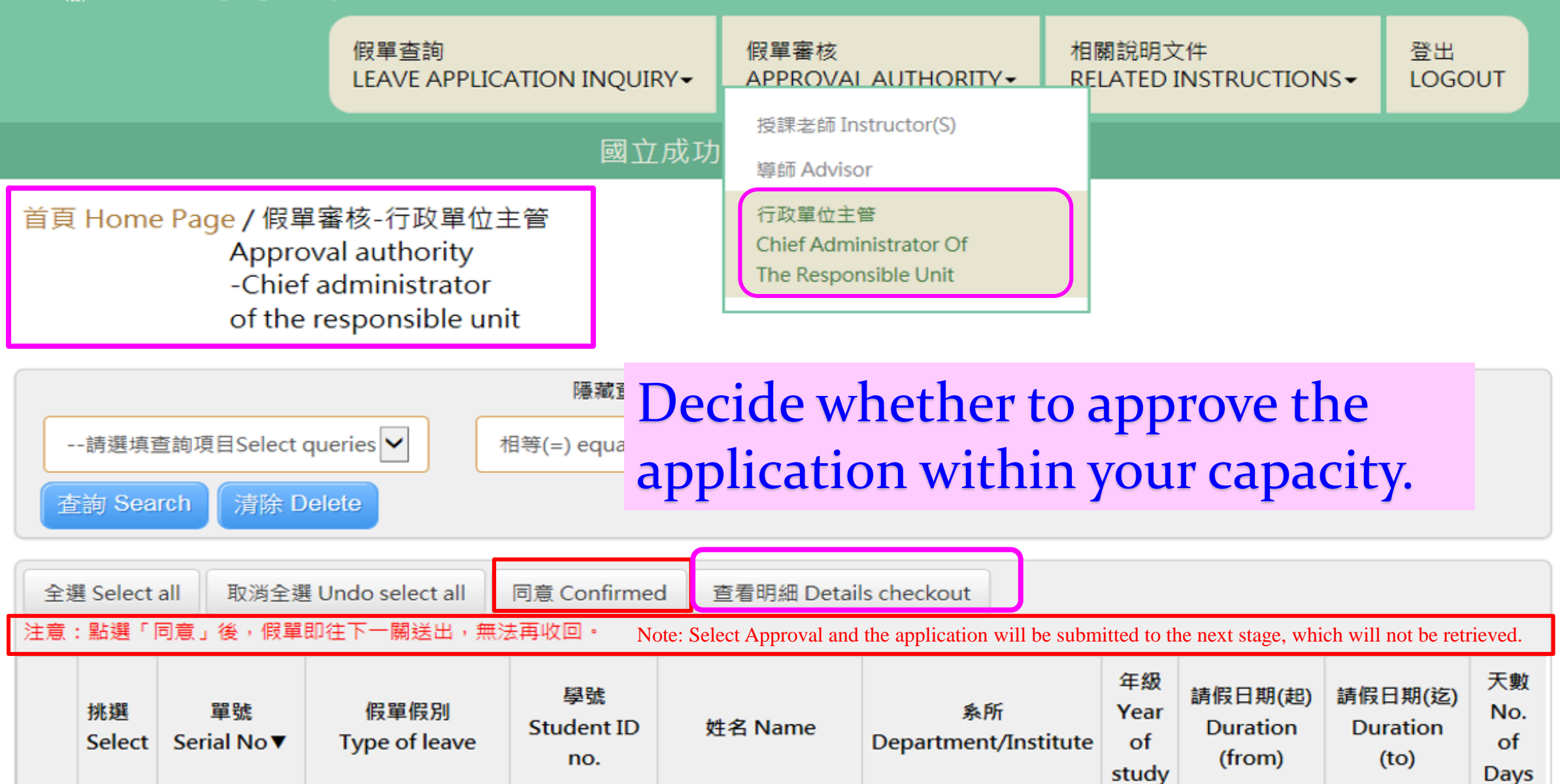

2

2018-09-21

2018-09-25

3

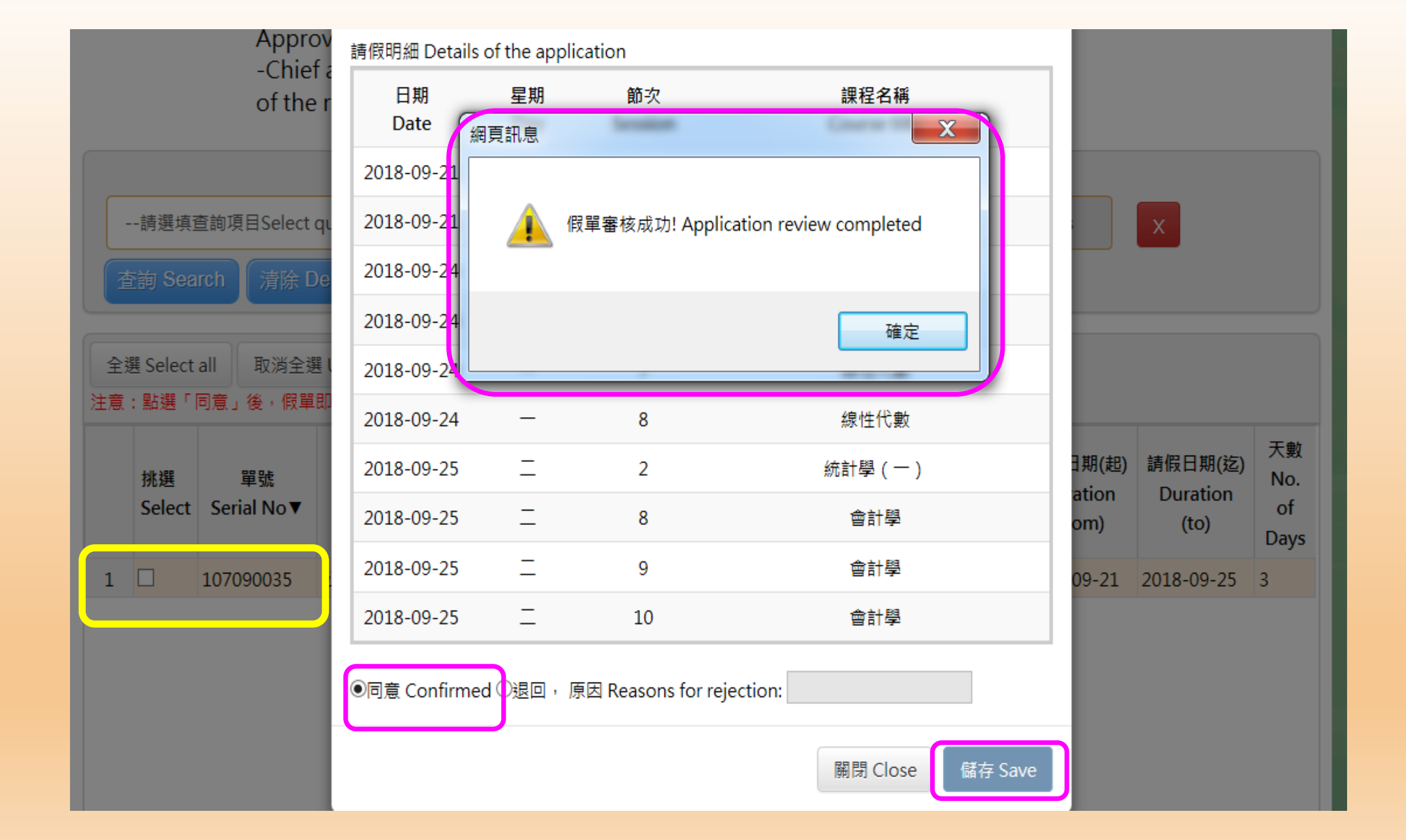

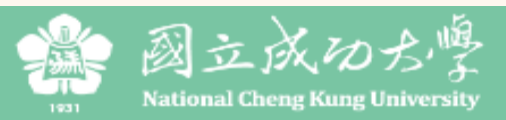

|                               | 假單查詢<br>I FAVF APPI 1                     | ICATION INOUIRY -        | 假單審核<br>APPROVAL AUTHORITY▼ | 相關說明文件<br>RELATED INSTRUCTIONS - | 登出<br>LOGOUT |
|-------------------------------|-------------------------------------------|--------------------------|-----------------------------|----------------------------------|--------------|
|                               | 假單查詢-授調<br>Leave Applica<br>Instructor(S) | R老師<br>ation Inquiry り   | 」大學學生請假系統                   |                                  |              |
| 首頁 Home Page / 假單重<br>Leave a | 假單查詢<br>Leave Applica                     | ation Inquiry            | Upon submission             | n of an official lea             | ave          |
| 請選填查詢項目Select qu              | eries 🗸                                   | 隱藏查詢條件<br>相等(=) equal to | unit is allowed to          | check out the de                 | etails and   |
| 查詢 Search 清除 Dele             | ete                                       |                          | review results of           | the application                  |              |
| 查看明細 Checkout                 |                                           |                          |                             |                                  |              |

|   | 單號<br>Serial No▼ | 假單假別<br>Type of leave | 請假日期(起)<br>Duration<br>(from) | 請假日期(迄)<br>Duration (to) | 天數<br>No. of<br>Days | 審核狀態<br>Approval Status                   | <b>審核人員</b><br>Approval authority | 逾期時間<br>Overdue<br>Time | ع<br>Departme |
|---|------------------|-----------------------|-------------------------------|--------------------------|----------------------|-------------------------------------------|-----------------------------------|-------------------------|---------------|
|   |                  |                       |                               |                          |                      | 權責單位(職員)審核中                               |                                   |                         |               |
| 1 | 107090040        | 公假 Official Leave     | 2018-09-21                    | 2018-09-21               | 1                    | Under review by<br>staffer of the unit of |                                   | 2018-10-01              | 工資系           |

| 查看 | 看明細 Checkout     |           | 逾期理由<br>Reasons for overdue<br>application |                                      |                            |                         |               |
|----|------------------|-----------|--------------------------------------------|--------------------------------------|----------------------------|-------------------------|---------------|
|    | 單號<br>Serial No▼ | (≇<br>Typ | 上傅文件<br>Uploading files                    | 預覽檔案 File preview                    |                            | 逾期時間<br>Overdue<br>Time | 豸<br>Departme |
|    |                  |           | 退回,原因<br>Reasons for rejection:            |                                      |                            |                         |               |
| 1  | 107090040        | 公假 Off    | 審核者                                        | 處理時間                                 | 處理結果                       | 2018-10-01              | 工資系           |
| 2  | 107090035        | 公假 Off    | Approval authority                         | Processing Time<br>20180917 18:39:48 | Processing Results<br>假單送出 | 2018-10-09              | 工資系           |
|    |                  |           |                                            |                                      | 關閉 close                   |                         |               |

Upon submission of an official leave application by the chief of the administrative unit, the system will inform the applicants and department chairs that the application has been filed for administrative verification.

Presentation the end

If you have any questions concerning the student leave application, you are welcome to contact us at the Student Assistance Division on the third floor of the Yun-Ping Administrative Building.